# **Miami-Dade County**

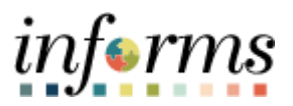

## **End-User Training Guide**

**Course Code: DPR 301** 

Course: Departmental HR – ePerformance Management (Employee Performance Evaluation)

|                       | Course Overview                                                                                                    |
|-----------------------|----------------------------------------------------------------------------------------------------|
| Course                | This course provides a comprehensive review of the ePerformance Management.                                                                                                    |
| Description           | This course consists of the following modules:                                                                                                    |
|                       | Module 1: Course Introduction<br>Module 2: ePerformance Management<br>Module 3: Course Summary                                                                                        |
|                       |                                                                                                    |
| Training<br>Audiences | The following audience(s), by INFORMS Security role(s) are required to complete this course prior to being granted related INFORMS access:                                            |
|                       | Department Personnel Representative (DPR)                                                                                                    |
|                       |                                                                                                    |
| Prerequisites         | Participants are required to complete the following End-User Training courses prior to starting this course:                                                                          |
|                       | <ul> <li>ERP 101 – Overview of ERP</li> <li>ERP 102 – INFORMS Navigation, Reporting, and Online Help</li> <li>HCM 101 – Introductory Course - Human Resources Fundamentals</li> </ul> |
|                       |                                                                                                    |
| Other Related         | Participants can attend the other related courses to Departmental HR:                                                                                                    |
| Courses               | <ul> <li>DPR 302 – Departmental HR - Personnel Changes</li> <li>DPR 202 – Departmental HR - Time Management</li> </ul>                                                                |
|                       | <ul> <li>DPR 304 – Departmental HR - Updating Team Information</li> </ul>                                                                                                    |
|                       | <ul> <li>DPR 321 – Departmental HR - Recruitment</li> </ul>                                                                                                    |
| Delivery<br>Method    | This course is intended to be delivered through Instructor-led Training.                                                                                                    |
|                       |                                                                                                    |
| Estimated<br>Duration | The total duration of this course, when delivered through Instructor-led Training, is 5 hours                                                                                         |

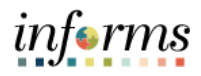

## **Table of Contents**

## Content

| Module 1: Course Introduction     | 4 |
|-----------------------------------|---|
| Module 2: ePerformance Management |   |
| Lesson 1: Administrative Task     |   |
| Lesson 2: Completing Evaluation   |   |
| Lesson 3: Reports and Queries     |   |
| Module 3: Course Summary          |   |

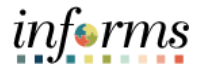

#### Topics

• Course Administration and Logistics

This module covers the following topics:

- Learning Objectives
- Roles and Responsibilities
- Navigation
- Purpose and Benefits of the Business Process
- The End-to-End Business Process
- Introduction to Demonstrations and Exercises

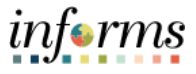

Course Administration and Logistics To receive credit for completing this course, which is necessary to be granted INFORMS access for performing related tasks in INFORMS, participants must:

- Actively participate in class, and ask questions as needed
- Please turn off cell phones, and refrain from the use of email and the Internet
- Take breaks as scheduled and return to the classroom promptly

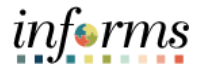

Course Learning At the conclusion of this course, participants will be able to:

- Objectives
- Perform Administrative Tasks
- Complete a Performance Evaluation as a DPR
- Understand Performance Reports and Queries

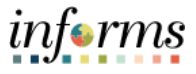

Training The following roles are associated with this course and will play a part in conducting the related business processes for the County:

Roles and<br/>ResponsibilitiesDepartment Personnel Representative (DPR): The Department Personnel<br/>Representative is responsible for reviewing and approving Employee Self-Service and<br/>Manager Self Service transactions.

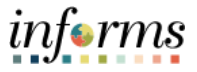

Navigation

Below are the steps to navigate to ePerformance Management, which will be used for navigation in the rest of this course:

Login to INFORMS and select the Human Resource (HCM) tile from the HOME landing page.

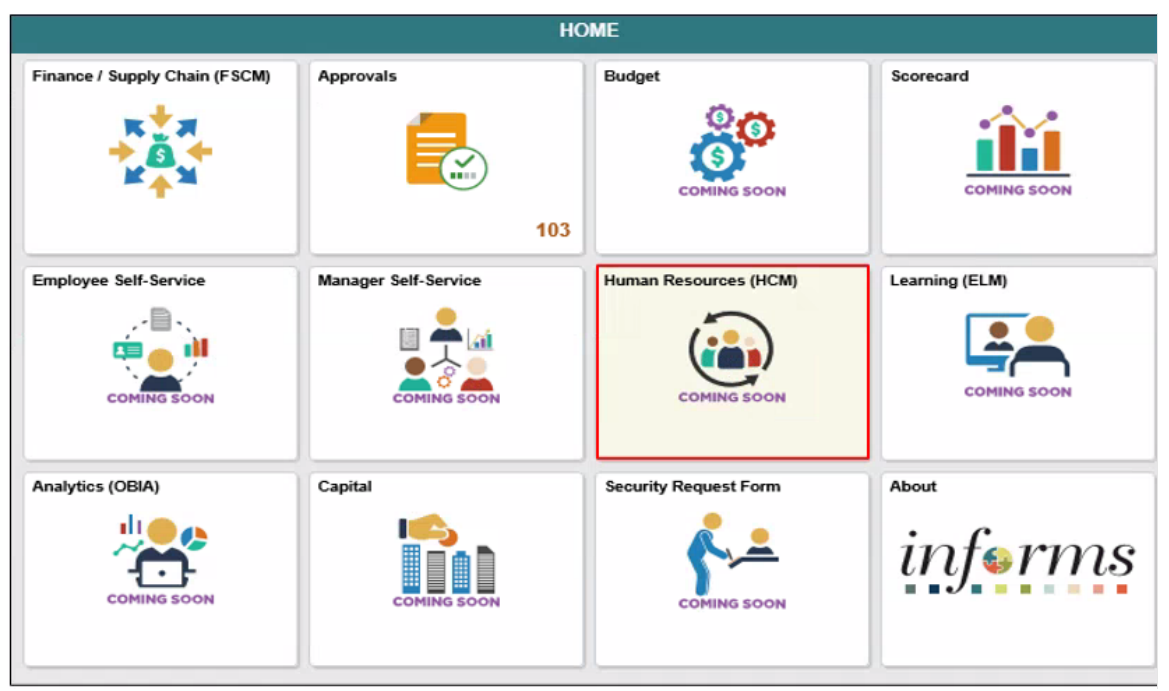

There are multiple navigation routes within this course past the HCM tile.

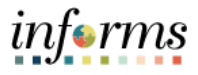

| Purpose and<br>Benefits of the<br>Business<br>Process | <ul> <li>The purpose and benefits of the Employee Self-Service business process include:</li> <li>Automation of County workforce performance evaluation business process</li> <li>Data persistence – old INFORMS data is never deleted, only past-effective dated and inactivated (superseded)</li> <li>Decreased data redundancy - Perform all performance evaluation administration activities in a single common system (INFORMS) - eliminating manual data rekeying, reducing data entry errors and improving data quality</li> <li>Employee empowerment - employee self-service and manager self-service interfaces are intuitive, easy to use and available on demand on multiple devices and platforms</li> <li>Enhanced/rapid pro forma and ad hoc report development and deployment capabilities</li> <li>Ensure dynamic compliance with Human Resources business logic and consistent/identical business processes, Payroll salary grade table, Administrative Orders, Personnel Rules and ratified Collective Bargaining Agreements</li> <li>Improve workforce efficiency via collaborative processing – reviewers and approvers</li> <li>Logical separation of duties - Department Personnel Representatives (DPR) role ensures Central HR control and consistency from a dedicated Departmental context and perspective</li> <li>Robust technical platform – high on-demand availability with minimum downtime, scalable, rapid deployment of system upgrades, continuous improvement, iterative development, data security</li> <li>Streamlined operations - Automated email notifications, approval routing, consistent business process between Departments, electronic signatures, reduced processing time with online transaction processing, rapid data retrieval via ad hoc query capability, seamless integration between County systems</li> <li>Workforce resource processing effort smoothing – Performance reviews business process is driven by anniversary dates and collective bargaining agreement</li> </ul> |
|-------------------------------------------------------|----------------------------------------------------------------------------------------------------|
|                                                       | <ul> <li>development, data security</li> <li>Streamlined operations - Automated email notifications, approval routing, consistent business process between Departments, electronic signatures, reduced processing time with online transaction processing, rapid data retrieval via ad hoc query capability, seamless integration between County systems</li> <li>Workforce resource processing effort smoothing – Performance reviews business process is driven by anniversary dates and collective bargaining agreement ratification dates, not by arbitrary calendar dates or all at the same time</li> </ul>                                                                                                    |
|                                                       |                                                                                                    |

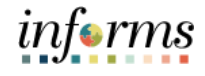

The End-to-End Human Capital Management **Business** U Process BUSINESS INTELLIGENCE SCORECARD 
 Manager Self Service Capabilities
 Employee Self Service Capabilities

 • Approval of Timesheet and Absence Request • Performance management • Termination
 • Update Demographic Data • Direct Deposit • Update W4 Tax Data • View Poycheck
 • Benefits Enrollment • Timesheet Entry • Absence Request
 rofile Managemen Accounts Payable and General Ledger Benefits Administration Absence Management I Project Costing BUDGETING Recruiting-Time and Labor Payroll ePerformance Position Management Enterprise Learning Management Human Resources Personal Data • Job Data • Compensation • Discipline • Profile Manag L WASD/MDAD Financials Department Applications INFORMS Financials External Partners Documentum

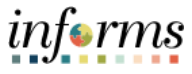

Introduction toUsers will take part in three types of hands-on learning throughout this course:DemonstrationsInstructor Demonstrations, Training Activities, and Training Exercises- The definitionsand Exercisesand descriptions of each are below.

#### Instructor Demo

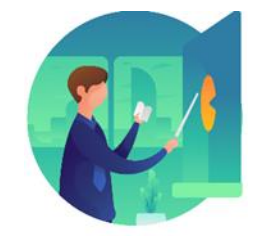

Instructor demonstration activities involve a walk-through of tasks and processes in INFORMS. Instructors will demonstrate how to perform these activities while users follow along.

**Training Activities** 

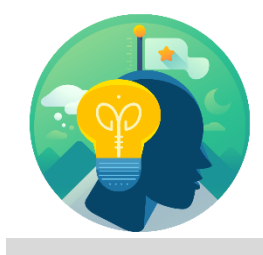

Users will perform tasks and processes in the INFORMS training environment by using the Training Activity and Data Sheet provided, and by using this training guide as a reference.

Training Exercises

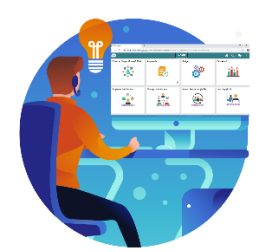

The instructor will ask questions related to the lecture content and training activities, which are used to check users' knowledge and understanding of course content.

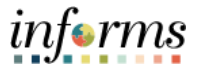

Module 1:The following key concepts were covered in this module:CourseThe End-to-End Process of Performance Evaluation AdministrationIntroductionLearning Objectives<br/>Roles and Responsibilities<br/>Navigation<br/>Key Changes to the Business Process<br/>The End-to-End Business Process<br/>Introduction to Demonstrations, Activities, and Exercises

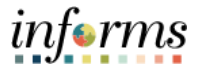

#### **Module 2: ePerformance Management**

Introduction to This module includes the following lessons: Module 2: Module Introduction ePerformance Lesson 1: Administrative Tasks Management

- Lecture 1: Manually Create Documents
- Lecture 2: Cancel Evaluation
- Lecture 3: Transfer Evaluation
- Lecture 4: Re-Open Evaluation

Lesson 2: Completing Evaluation

- Lecture 1: Initiate Merit Increase
- Lesson 3: Reports and Queries

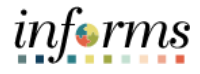

Lesson 1: At the conclusion of this lesson, you will be able to:

- Overview
- Manually Create Performance Documents
- Cancel Performance Evaluation Documents
- Transfer Performance Evaluation Documents
- Re-Open Performance Evaluation Documents

#### Only DPRs perform Administrative Tasks in INFORMS.

Performance Improvement Plan (PIP) is a new function in 9.2 over the old system. The Performance Improvement Plan is a new feature the INFORMS HCMePerformance Module. This new functionality allows the DPR to create an electronic performance improvement document leveraging existing workflow functionality and consolidating all performance evaluation activities into one source. This document allows the manager to set specific performance goals/benchmarks to help improve the employee's performance in their job. Please note these documents are generated on an as needed basis in cooperation with your Department Personnel Representative and Departmental Management.

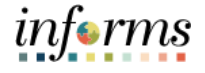

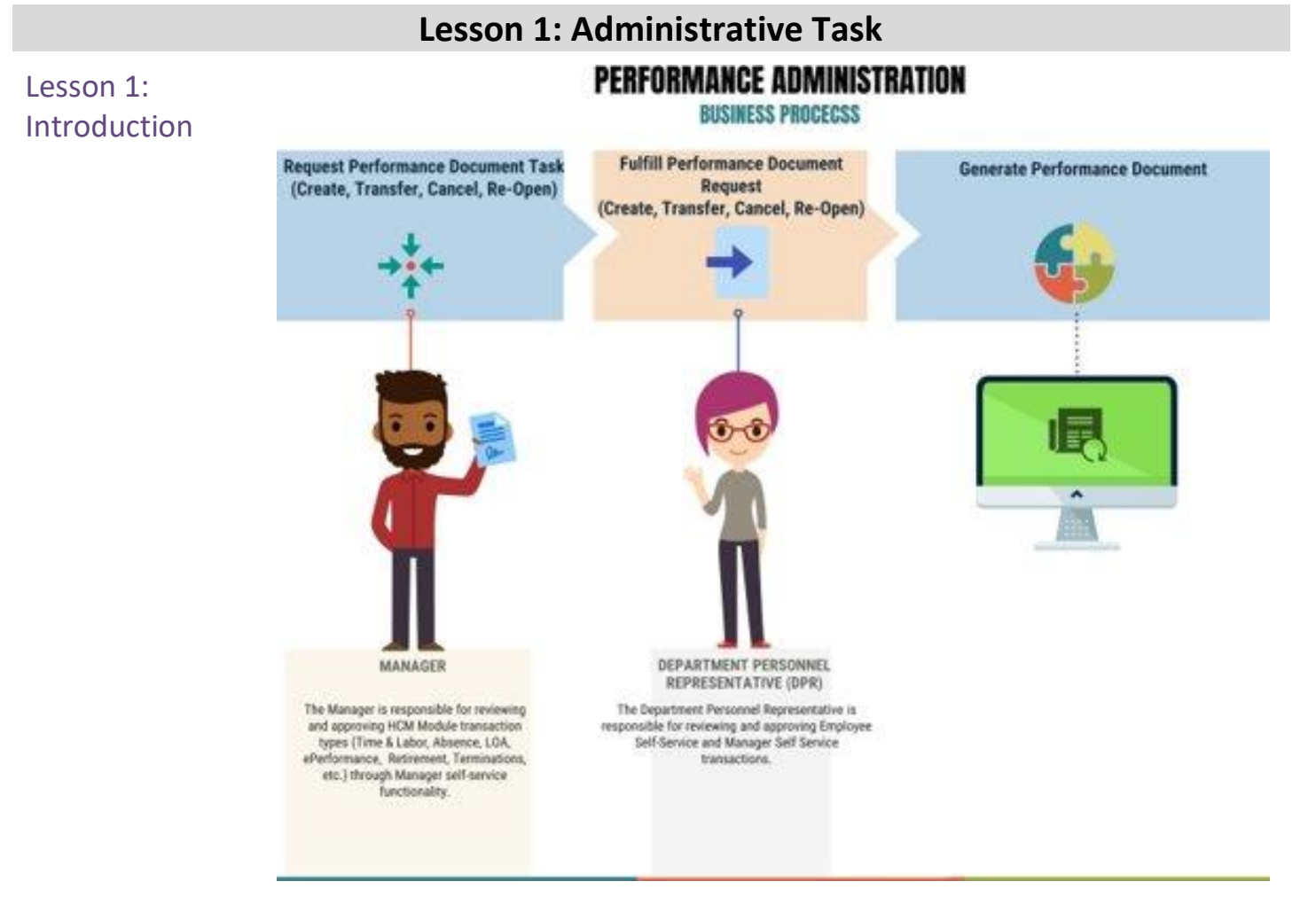

Department Personnel Representatives (DPRs) use INFORMS to fulfill performance management administrative tasks such as

- Generating performance documents such as performance improvement plans (PIP) and, when necessary, performance evaluation documents
- Transferring responsibility for performance evaluation documents from one Manager to another Manager
- Canceling performance evaluation documents
- Re-opening performance evaluation documents

Administrative Tasks are only performed in INFORMS by DPRs.

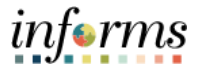

#### Key Terms

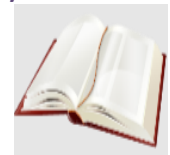

The following key terms are used in this module:

| Term                                     | Definition                                                                                                    |
|------------------------------------------|----------------------------------------------------------------------------------------------------|
| Document Status                          | The current state of the Evaluation - Acknowledged, Available<br>for Review, Cancelled, Completed, In Progress, Not Started, or<br>Review Held.                                                                                                    |
| Document Type                            | Document Review Type varies based upon which Employee will<br>be reviewed: <b>MDC SR. MANAGEMENT MX</b> (for Management<br>Evaluation), <b>MDC-Annual Review EE</b> (for Employee Evaluation),<br>or <b>MDC-Prof/Supervisory Review ME</b> (for Senior Manager<br>Evaluation). |
| Performance<br>Improvement<br>Plan (PIP) | A performance document generated in INFORMS by the DPR at<br>a Manager's request. Managers use PIPs to set specific<br>performance goals/benchmarks to help improve their<br>employee's performance when applicable.                                                           |
| Create                                   | The process of generating an Employee's performance document.                                                                                                    |
| Transfer                                 | The process of re-assigning responsibility for an Employee's performance evaluation document from one Supervisor to another Supervisor within their Business Unit.                                                                                                    |
| Re-Open                                  | The process of re-opening a performance evaluation document's Document Status from "Completed" to "Evaluation In Progress".                                                                                                    |
| Cancel                                   | The process of updating a performance evaluation<br>document's Document Status to "Cancelled". A Cancelled<br>performance evaluation document is no longer visible to the<br>Supervisor or the Employee.                                                                       |

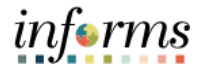

Lecture 1:At the conclusion of this lesson, you will be able to:AdministrativeCreate Performance DocumentsTasks (ManuallyCancel Performance Evaluation DocumentsCreateTransfer Performance Evaluation DocumentsEvaluation)Re-Open Performance Evaluation Documents

#### Only DPRs perform Administrative Tasks in INFORMS.

Performance Improvement Plan (PIP) is a new function in 9.2 over the old system. The Performance Improvement Plan is a new feature the INFORMS HCMePerformance Module. This new functionality allows the DPR to create an electronic performance improvement document leveraging existing workflow functionality and consolidating all performance evaluation activities into one source. This document allows the manager to set specific performance goals/benchmarks to help improve the employee's performance in their job. Please note these documents are generated on an as needed basis in cooperation with your Department Personnel Representative and Departmental Management.

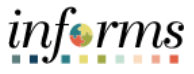

Lecture 1:This Lecture will review how to generate performance documents manually. As with all<br/>Performance Administrative Tasks, this Performance Administrative task must be<br/>fulfilled by a DPR.(Manually<br/>Create<br/>Evaluation)Navigation: Human Resource (HCM) > Performance Administration > Performance<br/>Documents > Create Documents

- 1. Select the Add a New Value tab.
- 2. Enter a name in the Run Control ID field.
- 3. Select the Add button.

|                         | Performance Administration |
|-------------------------|----------------------------|
| Create Documents        |                            |
| Find an Existing Value  | Add a New Value            |
| Run Control ID 2022eval |                            |
| Add                     |                            |

- 4. Enter the date that the Employee's evaluation period began in the **Period Begin Date** field.
- 5. Enter the date that the Employee's evaluation period ended in the **Period End Date** field.

| <ul> <li>Human Resources (HCM)</li> </ul> | Performance Administration                                 | 1 Q 🔍            | : .         |
|-------------------------------------------|------------------------------------------------------------|------------------|-------------|
| Performance Documents                     | Create Documents                                           | Help   Personali | te Page   🗐 |
| Create Documents                          |                                                            |                  |             |
| Delete Document                           | Run Control ID 2022eval Report Manager Process Monitor Run |                  |             |
| Reopen Document                           | Run Request Parameters                                     |                  |             |
| Transfer Document                         | Period Begin Date 03/01/2022                               |                  |             |
| Cancel Document                           | Document Type 🔽 Template ID 🖂                              |                  |             |
| Template Definition                       | Manager Selection Method                                   |                  |             |
| 📕 Development Documents 🛛 🗸               |                                                            |                  |             |
| Auto Transfer Document Status             | Create Documents Using                                     |                  |             |
| 🏰 Profiles 🗸 🗸                            | Group ID     CEmployee ID                                  |                  |             |
| 🖉 Objectives 🗸 🗸                          | Documente Union Group ID                                   |                  |             |
|                                           | Employee Groups to Process<br>III Q < ( 11 of 100 > >      | View All         |             |
|                                           | *Group ID As Of Date Description Language Code             |                  |             |
|                                           | 1 03/20/2022 11                                            | + -              |             |
|                                           | Save Notity Add                                            | Update/Display   |             |

Lecture 1:

**Evaluation**)

e Tasks (Manually Create

Administrativ

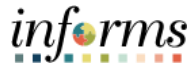

### Lesson 1: Administrative Task

Depending on the Employee, the DPR should select one of the following types of evaluation documents:

| Document Type                  | Description                            |  |  |  |  |
|--------------------------------|----------------------------------------|--|--|--|--|
| MDC SR. MANAGEMENT MX          | Senior Management/Executive Evaluation |  |  |  |  |
| MDC-Annual Review EE           | Employee Evaluation                    |  |  |  |  |
| MDC-Prof/Supervisory Review ME | Professional/Management Evaluation     |  |  |  |  |

6. Select the **Document Type** list and select the desired Performance Document.

|                               |                                   | Performance Ad                                                                   | ministration            |                | 🚽 🧌 🔍 🗖              |
|-------------------------------|-----------------------------------|----------------------------------------------------------------------------------|-------------------------|----------------|----------------------|
| Performance Documents         | Create Documents                  |                                                                                  |                         | New Wind       | low   Help   Persona |
| Create Documents              |                                   |                                                                                  |                         |                |                      |
| Delete Document               | Run Control ID 2022eval           | Rep                                                                              | ort Manager Process Mon | Run            |                      |
| Reopen Document               | Run Request Parameters            |                                                                                  |                         |                |                      |
| Transfer Document             | Period Begin Date                 | 03/01/2022                                                                       | Period End Date 03      | 01/2023        |                      |
| Cancel Document               | Document Type                     | MDC Performance Improvement Pt                                                   | Template ID             | 9              |                      |
| Template Definition           | Manager Selection Method          | MDC SR MGT SA 2<br>MDC SR, MANAGEMENT MX<br>MDC-Annual Review EE                 |                         |                |                      |
| Development Documents         |                                   | MDC-Prof/Supervisory Review ME<br>MDC-Sr. Mgmt. Prof. SA<br>Performance Document | 7                       |                |                      |
| Auto Transfer Document Status | Create Documents Using            |                                                                                  | _                       |                |                      |
| Profiles                      | Group ID     OEm                  | ployee 10                                                                        |                         |                |                      |
| Objectives                    |                                   |                                                                                  |                         |                |                      |
|                               | Employee Groups to Process<br>野 Q |                                                                                  |                         | - Fit of t 🔄 💧 | / View All           |
|                               | *Group ID                         | As Of Date                                                                       | Description             | Language Code  |                      |
|                               |                                   |                                                                                  |                         |                |                      |

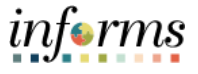

Lecture 1: Administrative Tasks (Manually Create Evaluation) INFORMS uses a default **Template ID Type** based upon which Performance Document was selected in the previous step.

#### 7. Select the **Template ID** list and select the desired list item.

| < Human Resources (HCM)       |                             | Performance Adr | ninistration       |                           | 1          | <b>a</b>  | 2:             |        |
|-------------------------------|-----------------------------|-----------------|--------------------|---------------------------|------------|-----------|----------------|--------|
| C Performance Documents       | Create Documents            |                 |                    | New                       | Mindow   H | kelp   Pe | ersonalize Pag | pe   🖩 |
| Create Documents              |                             |                 |                    |                           |            |           |                |        |
| Delete Document               | Run Control ID. 2022eval    | Repo            | rt Manager Process | Nonitor Run               | <u>،</u>   |           |                |        |
| Reopen Document               | Run Request Parameters      |                 |                    |                           |            |           |                |        |
| Transfer Document             | Period Begin Date 03/01/202 | 2 📖             | Period End Date    | 03/01/2023                |            |           |                |        |
| Cancel Document               | Document Type MDC-Ann       | ual Review EE   | ] Template ID      | Emprovee Performance Eval |            |           |                |        |
| Template Definition           | Manager Selection Method    | 5               | 1                  |                           | -          |           |                |        |
| 📕 Development Documents 🛛 🗸   |                             |                 |                    |                           |            |           |                |        |
| Auto Transfer Document Status | Create Documents Using      |                 |                    |                           |            |           |                |        |
| 🏰 Profiles 🗸 🗸                | Group ID     O Employee ID  |                 |                    |                           |            |           |                |        |
| Cbjectives ~                  | Documents Using Group ID    |                 |                    |                           |            |           |                |        |
|                               | Employee Groups to Process  |                 |                    |                           |            |           |                |        |
|                               | 罚 Q                         |                 |                    | 4 4 1-1 of 1              | → 1        | View All  |                |        |
|                               | *Group ID                   | As Of Date      | Description        | Language Code             |            |           |                |        |
|                               | 1 Q                         | 03/20/2022      |                    |                           | +          |           |                |        |
|                               |                             |                 |                    |                           |            |           |                |        |
|                               | Save Notify                 |                 |                    | A                         | dd Up      | date/Disp | lay            |        |
|                               |                             |                 |                    |                           |            |           |                |        |
|                               |                             |                 |                    |                           |            |           |                |        |
|                               |                             |                 |                    |                           |            |           |                |        |
|                               |                             |                 |                    |                           |            |           |                |        |
|                               |                             |                 |                    |                           |            |           |                |        |
|                               |                             |                 |                    |                           |            |           |                |        |

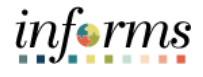

#### **Lesson 1: Administrative Task** 8. Select the Manager list and select By Part Posn Mgmt Supervisor. Lecture 1: 🐐 ų 💌 : 💻 Administrative Create Documents Run Control ID 2022eva Report Manage Run Tasks Delete Document Run Request Parameters (Manually Period Begin Date 03/01/2022 Period End Date 03/01/2023 Document Type MDC-Annual Review EE ance Eval ~ Template ID Employee Perform Create **Evaluation**) Create 0

- 9. Select the Employee ID option.
- 10. Select the Empl ID field, then enter the Employee's ID.

· Group ID

11. Select the **Save** button.

| < Human Resources (HCM)       |                             | Performance Administration   | n                             |            | <b>a</b> Q     | 2 :          |
|-------------------------------|-----------------------------|------------------------------|-------------------------------|------------|----------------|--------------|
| Performance Documents         | Create Documents            |                              |                               | New Window | Help   Pers    | onalize Page |
| Create Documents              | oreate bootanients          |                              |                               |            |                |              |
| Delete Document               | Run Control ID 2022eval     | Report Manager               | Process Monitor               | Run        |                |              |
| Reopen Document               | Run Request Parameters      |                              |                               |            |                |              |
| Transfer Document             | Period Begin Date           | 03/01/2022                   | Period End Date 03/01/2023    |            |                |              |
| Cancel Document               | Document Type               | MDC-Annual Review EE         | Template ID Employee Performa | nce Eval 🗹 |                |              |
| Template Definition           | Manager Selection Method    | By Part Posn Mgmt Supervisor |                               |            |                |              |
| Development Documents v       |                             |                              |                               |            |                |              |
| Auto Transfer Document Status | Create Documents Using      |                              |                               |            |                |              |
| Profiles 🗸                    | O Group ID                  | over II                      |                               |            |                |              |
| 🖌 Objectives 🗸 🗸              | Documents Using Employee ID |                              |                               |            |                |              |
|                               | Employees to Process<br>到 Q |                              | E                             | -1 of 1    | View All       |              |
|                               | *Empl ID                    | Empl Record Name             | Language Co                   | de         |                |              |
|                               | 1 00310968                  | Q 0Q Tamie Attaway           |                               |            | + -            |              |
|                               | Save Notify                 |                              |                               | Add        | Update/Displa; |              |

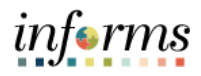

| Lecture 1:     | 12. Sele | ect the <b>Run</b> bu         | uttor    | า.                        |                       |                     |                            |                    |      |                          |
|----------------|----------|-------------------------------|----------|---------------------------|-----------------------|---------------------|----------------------------|--------------------|------|--------------------------|
| Administrative |          | < Human Resources (HCM)       |          |                           | Perform               | nance Administratio | on                         |                    | 1    | ् 🤉 : 🖩                  |
| Taalva         |          | 😋 Performance Documents 🔷 🗠   | Create   | Documents                 |                       |                     |                            | New Window         | Hel  | p   Personalize Page   🖬 |
| Tasks          |          | Create Documents              |          |                           |                       | Report Manager      | Process Monitor            |                    |      |                          |
| (Manually      |          | Delete Document               |          | Run Control ID 2022eval   |                       | . open manager      |                            | Run                |      |                          |
| (Interference) |          | Reopen Document               | Run Rec  | quest Parameters          |                       |                     |                            |                    |      |                          |
| Create         |          | Transfer Document             |          | Period Begin Date         | 03/01/2022            |                     | Period End Date 03/01/2023 | , fit              |      |                          |
|                |          | Cancel Document               |          | Document Type             | MDC-Annual Review E   |                     | Template ID Employee       | Performance Eval 💟 |      |                          |
| Evaluation)    |          | Template Definition           |          | manager aelection metricu | by Fait Foar light bo | pertaon 💽           |                            |                    |      |                          |
|                |          | Development Documents         |          |                           |                       |                     |                            |                    |      |                          |
|                |          | Auto Transfer Document Status | Create E | ocuments Using            | niovee ID             |                     |                            |                    |      |                          |
|                |          | Profiles V                    |          |                           |                       |                     |                            |                    |      |                          |
|                |          | Cobjectives V                 | Docume   | nts Using Employee ID     |                       |                     |                            |                    |      |                          |
|                |          |                               | Employ   | yees to Process           |                       |                     |                            |                    |      |                          |
|                |          |                               |          | *Empl ID                  | Empl Record           | Name                | Lan                        |                    |      | New All                  |
|                |          |                               |          | 1 00310968                | 9 09                  | Tamie Attaway       |                            | Bonfie coor        | +    | -                        |
|                |          |                               |          |                           |                       | ,,                  |                            |                    | -    |                          |
|                |          |                               |          |                           |                       |                     |                            |                    | 11-1 | to Disabas               |
|                |          |                               | Save     | Notity                    |                       |                     |                            | Add                | Opda | teroisplay               |
|                |          |                               |          |                           |                       |                     |                            |                    |      |                          |
|                |          |                               |          |                           |                       |                     |                            |                    |      |                          |

#### 13. Select the **OK** button.

|                 |                         | Process Sch  | eduler Request     |                          |                       |              | ×    |
|-----------------|-------------------------|--------------|--------------------|--------------------------|-----------------------|--------------|------|
|                 |                         |              |                    |                          |                       |              | Help |
| User ID         | T0140635                |              |                    |                          |                       |              |      |
| Server Name     | Y                       | Run Date     | 03/20/2022         |                          |                       |              |      |
| Recurrence      | ▼                       | Run Time     | 6:42:45PM          | F                        | Reset to Current Date | /Time        |      |
| Time Zone       | Q                       |              |                    |                          |                       |              |      |
| Process List    |                         |              |                    |                          |                       |              |      |
| Select Descript | tion                    | Process Name | Process Type       | <ul> <li>Type</li> </ul> | -Format               | Distribution |      |
| Mass Cr         | eate Employee Documents | EP_MGRDOC    | Application Engine | Web 🔽                    | TXT 💌                 | Distribution |      |
|                 |                         |              |                    |                          |                       |              |      |
| ок              | Cancel                  |              |                    |                          |                       |              |      |
|                 |                         |              |                    |                          |                       |              |      |
|                 |                         |              |                    |                          |                       |              |      |

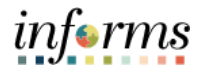

| Lecture 1:<br>Administrative<br>Tasks<br>(Manually<br>Create<br>Evaluation) | 14.Note | e the <b>Process I</b>        | nsta      | nce numb                 | er, then              | select t          | he <b>Proce</b>     | ess Monitor                                        | link        |                      |
|-----------------------------------------------------------------------------|---------|-------------------------------|-----------|--------------------------|-----------------------|-------------------|---------------------|----------------------------------------------------|-------------|----------------------|
| Administrative                                                              | [       |                               |           |                          |                       |                   |                     |                                                    |             | informs              |
| Tacks                                                                       |         | < Human Resources (HCM)       |           |                          | Performa              | ance Administrati | on                  |                                                    | - *         | ५ 🗣 : 🛲              |
| TUSKS                                                                       |         | 😋 Performance Documents       | Create D  | ocuments                 |                       |                   |                     | New Windo                                          | w   Help    | Personalize Page   🖩 |
| (Manually                                                                   |         | Create Documents              |           |                          |                       | Report Managar    | Process Monit       |                                                    |             |                      |
| Croato                                                                      |         | Delete Document               | P         | un Control ID 2022eval   |                       | report manager    | Pro                 | poess Instance:297306                              |             |                      |
| Create                                                                      |         | Reopen Document               | Run Requ  | Jest Parameters          |                       |                   |                     |                                                    |             |                      |
| Evaluation)                                                                 |         | Transfer Document             |           | Period Begin Date        | 3/01/2022             |                   | Period End Date 03/ | 01/2023                                            |             |                      |
|                                                                             |         | Cancel Document               |           | Document Type M          | IDC-Annual Review EE  | <b>V</b>          | Template ID Em      | ployee Performance Eval                            |             |                      |
|                                                                             |         | Template Definition           | 11        | Tanager Selection Method | y Part Posh Mgmt Supe | ervisor 🕑         |                     |                                                    | nitor link. |                      |
|                                                                             |         | Development Documents         |           |                          |                       |                   |                     |                                                    |             |                      |
|                                                                             |         | Auto Transfer Document Status | Create Do | rouments Using           |                       |                   |                     |                                                    |             |                      |
|                                                                             |         | Marka Profiles V              | Cicro     |                          |                       |                   |                     |                                                    |             |                      |
|                                                                             |         | Z Objectives V                | Documen   | its Using Employee ID    |                       |                   |                     |                                                    |             |                      |
|                                                                             |         |                               | Employ    | ees to Process           |                       |                   |                     |                                                    |             |                      |
|                                                                             |         |                               | 頭(        | 2                        |                       |                   |                     | <ul> <li>4</li> <li>4</li> <li>1-1 of 1</li> </ul> | > Vie       | ew All               |
|                                                                             |         |                               |           | *Empl ID                 | Empl Record           | Name              |                     | Language Code                                      |             |                      |
|                                                                             |         |                               |           | 1 00310968               | ۹ ٥٩                  | Tamie Attaway     |                     |                                                    | +           | -                    |
|                                                                             |         |                               |           |                          |                       |                   |                     |                                                    |             |                      |
|                                                                             |         |                               | Save      | Notify                   |                       |                   |                     | Add                                                | Update      | e/Display            |

15. Recall the **Process Instance** number in order to identify the correct row.

|                         |             |                  | Perform             | ance Administra  | tion      |                          | ~                         | Q 🔍                    | MC+1    |
|-------------------------|-------------|------------------|---------------------|------------------|-----------|--------------------------|---------------------------|------------------------|---------|
| Proce                   | ss List     | Server List      |                     |                  |           |                          | New Window   H            | elp   Personalize P    | age   2 |
| View Pr<br>User<br>Serv | ID T01408   | uest For<br>35 Q | TypeName            | Q. Instance From | <b>Y</b>  | 1 Days V<br>Instance To  | Refresh<br>Report Manager |                        |         |
| St                      | Run<br>atus | ×                | Distribution Status | Y                | ፼ Save On | Refresh                  |                           |                        |         |
| Π; C                    | 2           |                  |                     |                  |           |                          | 4 4 5-                    | 1 of 1                 | Viev    |
| Select                  | Instance    | Seq.             | Process Type        | Process Name     | User      | Run Date/Time            | Run Status                | Distribution<br>Status | Details |
|                         | 297308      |                  | Application Engine  | EP_MGRDOC        | T0140635  | 03/20/2022 6:42:45PM EDT | Success                   | N/A                    | Details |

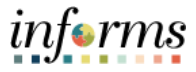

Lecture 1: 16. Select the **Refresh** button.

17. Repeat the previous step occasionally until **Distribution Status** displays "Posted".

- Tasks (Manually
- Create
- Evaluation)

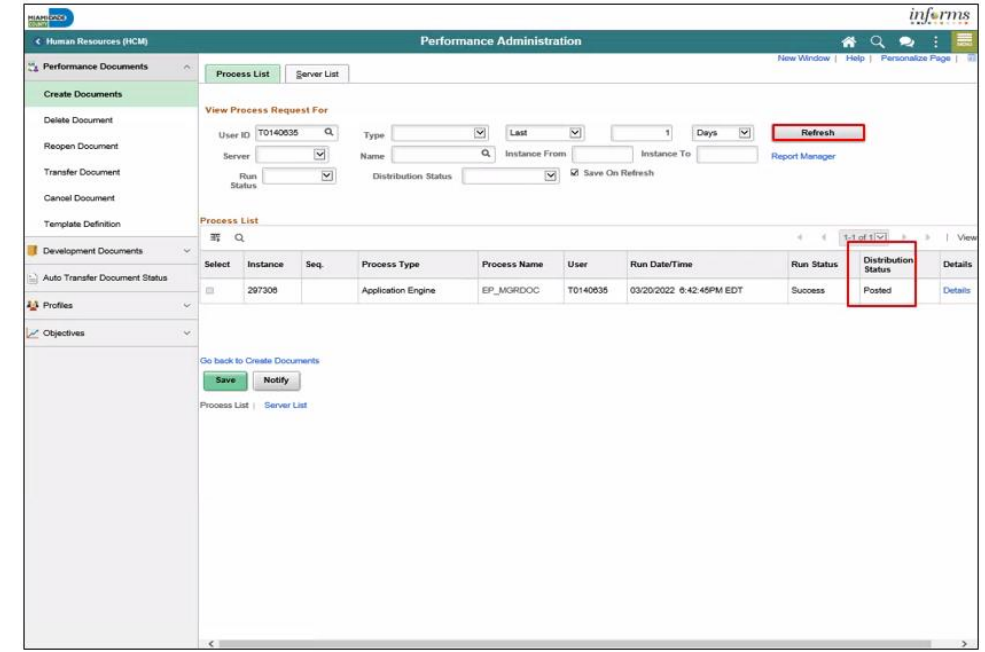

18. Select the **Home** button to return to the INFORMS homepage.

| MIAMIDAZO                     |         |                 |             |                     |                  |           |                          |                | inj                | orms     |
|-------------------------------|---------|-----------------|-------------|---------------------|------------------|-----------|--------------------------|----------------|--------------------|----------|
| Human Resources (HCM)         | 10      |                 |             | Perform             | nance Administra | tion      |                          | 1              | 1 Q 🐟              | :        |
| Performance Documents         | Pr      | ocess List      | Server List | 1                   |                  |           |                          | New Window     | Help   Personalize | Page 1 1 |
| Create Documents              |         |                 |             |                     |                  |           |                          |                |                    |          |
| Delete Document               | View    | Process Rec     | juest For   |                     | -                | -         |                          | 1              | -                  |          |
| Reopen Document               | U       | ser ID T01400   | 135 Q       | Туре                | Last             |           | 1 Days 🗠                 | Refresh        |                    |          |
| Transfer Document             | 5       | ierver          |             | Name                | G, Instance Pro  | M Save On | Refresh                  | Report Manager |                    |          |
| Canada Danamant               |         | Status          | 2           | Listribution status |                  |           |                          |                |                    |          |
| Carlos Document               | Prese   | an Lint         |             |                     |                  |           |                          |                |                    |          |
| Template Definition           | ====    | Q               |             |                     |                  |           |                          | 4 4 5          | 1 of 1 🖓 🕨 🖓       | View     |
| Development Documents         | ~ Selec | t Instance      | Seq.        | Process Type        | Process Name     | User      | Run Date/Time            | Run Status     | Distribution       | Details  |
| Auto Transfer Document Status | -       | 207208          |             | Application Epping  | ER MORDOC        | T0:40926  | 02/20/2022 A 42 46PM EDT | Summer .       | Status             | Datala   |
| Profiles                      | *       | 201300          |             | Abbication Engine   | EP_MONDOG        | 10140030  | 03202022 04240FM ED1     | OUCCESS        | Posteu             | Unara    |
| Chiectives                    | ~       |                 |             |                     |                  |           |                          |                |                    |          |
|                               | Go bec  | ik to Create Do | cuments     |                     |                  |           |                          |                |                    |          |
|                               | Sa      | ve Notify       | •           |                     |                  |           |                          |                |                    |          |
|                               | Proces  | a List   Serve  | r List      |                     |                  |           |                          |                |                    |          |
|                               |         |                 |             |                     |                  |           |                          |                |                    |          |
|                               |         |                 |             |                     |                  |           |                          |                |                    |          |
|                               |         |                 |             |                     |                  |           |                          |                |                    |          |
|                               |         |                 |             |                     |                  |           |                          |                |                    |          |
|                               |         |                 |             |                     |                  |           |                          |                |                    |          |
|                               |         |                 |             |                     |                  |           |                          |                |                    |          |
|                               |         |                 |             |                     |                  |           |                          |                |                    |          |
|                               |         |                 |             |                     |                  |           |                          |                |                    |          |
|                               |         |                 |             |                     |                  |           |                          |                |                    |          |
|                               |         |                 |             |                     |                  |           |                          |                |                    |          |

The DPR has generated a Performance Evaluation document manually and should navigate in INFORMS to validate and view the document.

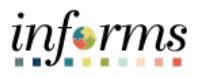

| Lecture 1:<br>Administrative       | After generating a performance evaluation manually, the DPR may validate their results as follows:                                                                                                    |
|------------------------------------|----------------------------------------------------------------------------------------------------|
| (Manually<br>Create<br>Evaluation) | <ul> <li>To view the results of running the process to generate performance documents manually, navigate to NavBar &gt; Navigator &gt; Human Resources (HCM) &gt; Workforce Development &gt; Performance Management &gt; View Document Creation Results.</li> <li>To view all performance evaluation documents, navigate to NavBar &gt; Navigator &gt;</li> </ul> |
|                                    | Human Resources (HCM) > Workforce Development > Performance Management ><br>Performance Documents > View Documents.                                                                                                    |

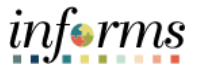

Lecture 2:From time to time, PerformaAdministrativeINFORMS. As with all PerformTask - CancelAdministrative task must bePerformanceNavigation: Human ResourceEvaluationDocuments > Cancel Documents

**Documents** 

From time to time, Performance Evaluation Documents may need to be cancelled in INFORMS. As with all Performance Administrative Tasks, this Performance Administrative task must be fulfilled by a DPR.

#### Navigation: Human Resource (HCM) > Performance Administration > Performance Documents > Cancel Document

There are many different ways to search for the Evaluation. Here is one example:

- 1. Enter the Manager's First Name of the Manager who requested the cancellation.
- 2. Enter the **Last Name** of the Manager who requested the cancellation.
- 3. Select the **Search** button.

| < Human Resources (HCM)             | Performance Administration                                                                                                    | 🕐 Q, 🗪 🗄 🗮                           |
|-------------------------------------|----------------------------------------------------------------------------------------------------|--------------------------------------|
| The Performance Documents           | Cancel Document                                                                                                    | New Window   Help   Personalize Page |
| Create Documents<br>Delete Document | To cause a performance documents, which the develope for the Employee and then select the Continue push luttors. All documents can be<br>contracted resets the senses "Causeled" performance documents. |                                      |
| Reopen Document                     | Farst Name                                                                                                    |                                      |
| Transfer Document                   | Manager First Name MICHAEL Last Name KRUG                                                                                                    |                                      |
| Cancel Document                     | Document Type Document Status                                                                                                    |                                      |
| Template Definition                 | Period Batween                                                                                                    |                                      |
| Development Documents               | Search Clear                                                                                                    |                                      |
| 11 Auto Transfer Document Status    |                                                                                                    |                                      |
| 🕌 Profiles 🕓 🦄                      |                                                                                                    |                                      |
| Conjectives                         |                                                                                                    |                                      |
|                                     |                                                                                                    |                                      |

- 4. Find and select the desired Evaluation row **option**.
- 5. Scroll down (if necessary) and select the **Continue** button.

| < Human Resources (HCM)       |        |                |                | Perform                         | nance Administration | n          |             |                              | a q 🝚            |
|-------------------------------|--------|----------------|----------------|---------------------------------|----------------------|------------|-------------|------------------------------|------------------|
| A Performance Documenta       |        | 00183225       | Leyta Caeranza | MDC-Prof/Supervisory Review ME  | Completed            | 02/08/2010 | 02/06/2011  | Erp Senior Developer         | Michael Krug     |
| Create Documents              | 0      | 00139131       | Lita Lapierre  | MDC-Prof/Supervisory Review ME  | Completed            | 04/08/2019 | 04/05/2020  | Erp Business Analyst 3       | Lavonda Holloman |
| Delete Document               |        | 00158005       | Manimie Gilmer | MDC-Prof/Supervisory Review ME  | Completent           | 09/23/2019 | 09/20/2020  | Erp Business Analyst 3       | Lavonda Holioman |
| Reopen Document               |        | 00317219       | Mariela Stotts | MDC-Prof/Supervisory Review ME  | Completed            | 07/01/2019 | 06/28/2020  | Accountant 3                 | Lavonda Holloman |
| Transfer Document             |        | 00009735       | Mia Baum       | MDC-Prof/Supervisory Review ME  | Completed            | 12/13/2010 | 12/11/2011  | Erp Senior Developer         | Michael Krug     |
| Cancel Document               |        | 00009735       | Mila Baum      | MDC-Prof/Supervisory Review ME  | Completed            | 12/14/2009 | 12/12/2010  | Erp Senior Developer         | Michael Krug     |
| Template Definition           |        | 00013831       | Myla Nazy      | MDC-Prof/Supervisory Review ME  | Completed            | 05/21/2018 | 05/19/2019  | Erp Systems Support          | Lavonda Holloman |
| Development Documents ~       |        | 00013831       | Mula Name      | MDC-Prol/Surgervierry Review ME | Considered           | 05/23/2017 | 05/20/2018  | Erp Systems Support          | Lawreda Heikeman |
| Auto Transfer Document Status | -      | 00013834       | This New .     | MDC Publication Pariso MC       | Company              | 05/33/2016 | 0000000     | Erp Systems Support          | Larranda Malaman |
| holies ~                      | -      | woradari       | here really    | moconic approvery review we     | Completed            | 00232016   | 1002102017  | Manager                      | Lavorus research |
| Objectives ~                  |        | 00079738       | Nea Paulsen    | MDC-Prof Supervisory Review ML  | Completed            | 12/16/2019 | 12/13/25/20 | Erp Business Analysi 3       | Lavonda Hotoman  |
|                               |        | 00323923       | Paloma Coppola | MDC-Prof/Supervisory Review ME  | Completed            | 07/01/2019 | 06/28/2020  | Administrative Officer 2     | Lavonda Holloman |
|                               | 0      | 00016302       | Pasla Strange  | MDC-Prof/Supervisory Review ME  | Completed            | 09/10/2018 | 09/08/2019  | Assistant Tax Collector      | Lavonda Holloman |
|                               |        | 00016302       | Pasla Strange  | MDC-Prof/Supervisory Review ME  | Completed            | 09/11/2017 | 09/09/2018  | Assistant Tax Collector      | Lavonda Holloman |
|                               |        | 00016302       | Paola Strange  | MDC-Prof/Supervisory Review ME  | Completed            | 09/12/2016 | 09/10/2017  | Assistant Tax Collector      | Lavonda Holloman |
|                               |        | 00323913       | Sasha Osborn   | MDC-Prof/Supervisory Review ME  | Completed            | 07/15/2019 | 07/12/2020  | Administrative Officer 2     | Lavonda Holloman |
|                               |        | 00211062       | Tran Samples   | MDC-Prof/Supervisory Review ME  | Completed            | 09/24/2018 | 09/22/2019  | Itd Enterprise Portfolio Mgr | Lavonda Holloman |
|                               |        | 00211062       | Tran Samples   | MDC-Prol/Supervisory Review ME  | Completed            | 12/18/2017 | 12/16/2018  | Itd Enterprise Portfolio Mgr | Lavonda Holloman |
|                               |        | 00211062       | Tran Samples   | MDC-Prof/Supervisory Review ME  | Completed            | 12/19/2016 | 12/17/2017  | Ind Enterprise Portfolio Mgr | Lavonda Holloman |
|                               |        | 00211062       | Tran Samples   | MDC-Prof/Supervisory Review ME  | Completed            | 12/21/2015 | 12/18/2016  | Itd Enterprise Portfolio Mgr | Lavonda Holloman |
|                               |        | 00211062       | Tran Samples   | MDC-Prof/Supervisory Review ME  | Completed            | 06/01/2010 | 05/31/2011  | Itd Enterprise Portfolio Mgr | Michael Krug     |
|                               |        | 00208815       | Tristan Urena  | MDC-Prof/Supervisory Review ME  | Completed            | 05/20/2019 | 05/17/2020  | Erp Project Manager          | Lavonda Holloman |
|                               | 0      | 00208815       | Tristan Urena  | MDC-Prof/Supervisory Review ME  | Completed            | 11/01/2010 | 10/30/2011  | Erp Project Manager          | Michael Krug     |
|                               |        | 00208815       | Tristan Urena  | MDC-Prof/Supervisory Review ME  | Completed            | 11/02/2009 | 10/31/2010  | Erp Project Manager          | Michael Krug     |
|                               | Select | Al<br>Continue |                | Develoci All                    |                      |            |             |                              |                  |

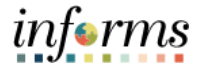

| Lecture 2:     | F |
|----------------|---|
| Administrative | Ċ |
| Task - Cancel  |   |
| Performance    |   |
| Evaluation     |   |
| Documents      |   |

6. Select the **Save** button.

| < Human Resources (HCM)         |                                   |                                                  | F                                             | Performance Administra | ation        |            |                      | * (                | 2 2 1            |  |
|---------------------------------|-----------------------------------|--------------------------------------------------|-----------------------------------------------|------------------------|--------------|------------|----------------------|--------------------|------------------|--|
| Ca Performance Documents        | Cancel Doo                        | ument                                            |                                               |                        | 2004.57      |            |                      | New Washow   Help  | Personalize Page |  |
| Create Documents                | Confirm Ca                        | Confirm Cancellation                             |                                               |                        |              |            |                      |                    |                  |  |
| Recrea Document                 | 🛱 Q                               |                                                  |                                               |                        |              |            | +                    | 6 (G that to the f | (e.c.            |  |
| Transfer Document               | Employee ID                       | Name                                             | Document Type                                 | Document Statue        | Period Begin | Period End | Job Tibe             | Manager            |                  |  |
| Cancel Document                 | 00015270                          | Bady Jamieson                                    | MDC-Prof/Supervisory Review ME                | Completed              | 11/16/2009   | 11/14/2010 | Erp Senior Developer | Michael Knug       |                  |  |
| Template Definition             | You have chose<br>To confirm this | en to cancel the perfe<br>cancellation, select t | ormance documents listed.<br>he \$8V# button. |                        |              |            |                      |                    |                  |  |
| 🚺 Development Documents 🛛 🗸     | Save                              |                                                  | Return to Previous Page                       |                        |              |            |                      |                    |                  |  |
| 🔄 Auto Transfer Document Status |                                   |                                                  |                                               |                        |              |            |                      |                    |                  |  |
| 🕌 Profiles 🗸 🗸                  | 1                                 |                                                  |                                               |                        |              |            |                      |                    |                  |  |
|                                 | 0                                 |                                                  |                                               |                        |              |            |                      |                    |                  |  |

#### 7. Select the **OK** button.

| Human Resources (HCM)           | Performance Administration | 🐐 Q 🐋 : 🗮                                |
|---------------------------------|----------------------------|------------------------------------------|
| 😤 Performance Documente 🔗       | Cancel Document            | New Window   Help   Personalize Page   🔯 |
| Create Documents                | Save Confirmation          |                                          |
| Delete Document                 | The Bave was successful.   |                                          |
| Reopen Document                 | ОК                         |                                          |
| Transfer Document               |                            |                                          |
| Cancel Document                 |                            |                                          |
| Template Definition             |                            |                                          |
| 🗊 Development Documents 🗸 🗸     |                            |                                          |
| 📑 Auto Transfer Document Status |                            |                                          |
| 🙀 Profiles 🗸 🗸                  |                            |                                          |
| 2 Objectives                    |                            |                                          |

#### 8. Select the **Home** button to return to the INFORMS homepage.

| < Haman Resources (HCM)       |                |                                           |                                                 | Perform                                                       | ance Administration           |                  |            |                              | 🖸 ્ 🛥 🗄                 |
|-------------------------------|----------------|-------------------------------------------|-------------------------------------------------|---------------------------------------------------------------|-------------------------------|------------------|------------|------------------------------|-------------------------|
| a Performance Documenta       | Can            | cel Documer                               | nt                                              |                                                               |                               |                  |            | New Window                   | Help   Personalize Page |
| Create Documents              | To ca<br>cance | ncel a performance<br>led except for alre | e document, select the<br>ady "Canceled" perfor | checkbox for the Employee and then select<br>mance documents. | the Continue push button. All | documents can be |            |                              |                         |
| Delete Dottenere              | -              | Search for Doou                           | iments                                          |                                                               |                               |                  |            |                              |                         |
| Reopen Document               |                |                                           | First Name                                      |                                                               | Lost Name                     |                  |            |                              |                         |
| Transfer Document             |                |                                           | fanager Firet Name                              | MICHAEL                                                       | Last Name                     | KRUG             |            |                              |                         |
| Cancel Document               | 1              |                                           | Document Type                                   |                                                               | Document Status               |                  | 1          |                              |                         |
| Template Definition           |                |                                           | Period Between                                  | E. E                                                          | Employee                      |                  |            |                              |                         |
| Development Documents         | - [            | Search                                    | Clear                                           |                                                               |                               |                  |            |                              |                         |
| Auto Transfer Document Status |                |                                           |                                                 |                                                               |                               |                  |            |                              |                         |
|                               | Per            | formance Docur                            | ments                                           |                                                               |                               |                  |            |                              |                         |
| Protes                        | - P            | e 0,                                      |                                                 |                                                               |                               |                  |            | - H -                        | ( 1-30 of 30 ♥ → →      |
| Objectives                    | ~              | Employee ID                               | Name                                            | Document Type                                                 | Document Statue               | Period Begin     | Period End | Job Title                    | Manager                 |
|                               | 0              | 00021406                                  | Alyson Sandstrom                                | MDC-Prof/Supervisory Review ME                                | Completed                     | 03/07/2011       | 03/04/2012 | Erp Security Administrator 2 | Michael Krug            |
|                               |                | 1                                         |                                                 |                                                               |                               |                  |            |                              |                         |

The DPR validates that the Performance Evaluation document was canceled by searching by the same criteria as before and confirming that the Evaluation is no longer in the list.

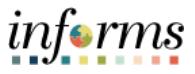

Lecture 3:<br/>Administrative<br/>Task –From time to time, responsibility for completing an Employee's Performance Evaluation<br/>Document may need to be reassigned from one Manager to another Manager in the<br/>same Business Unit. In that case, a DPR must perform the Transfer in INFORMS.Transfer<br/>Performance<br/>Evaluation<br/>DocumentsNavigation: Human Resource (HCM) > Performance Administration > Performance<br/>DocumentThere are many different ways to search for the Evaluation. Here is one example:

- 1. Select the **Document Status** list.
- 2. Select the Evaluation in Progress list item.
- 3. Select the Search button.

| < Human Resources (HCM)                             |   |                                                                         | Performance.                      | Admir    | nistration                                            |                                                                                                    |            | -    | q ·    | 4 1       |         |
|-----------------------------------------------------|---|-------------------------------------------------------------------------|-----------------------------------|----------|-------------------------------------------------------|----------------------------------------------------------------------------------------------------|------------|------|--------|-----------|---------|
| Performance Documents     Create Documents          | ~ | Transfer Document<br>To transfer a performance document, select the ob- | ckbox for the Employee and then t | elect th | e Continue push button.                               |                                                                                                    | New Window | Help | Person | alize Pag | he   [s |
| Transfer Document Cancel Document Document Document | 2 | First Name Manager First Name Document Type Period Between              | ☑<br>簡.                           | m)       | Last Name<br>Last Name<br>Document Status<br>Employee | Acknowledged<br>Approval<br>Canceled                                                                                                    |            |      |        |           |         |
| 4 Profiles                                          | × | Search Clear                                                            |                                   |          |                                                       | Completed<br>Define Criteria<br>Evaluation in Propress<br>Nort Starred<br>Pending Acknowledgement<br>Shared with Employee<br>Track Progress |            |      |        |           |         |

- 4. Select the desired Employee ID's option.
- 5. Note the name displayed in the Manager field.
- 6. Select the **Continue** button.

|     |                                                |                                       | Ferrorina                                                     | ance Auministration                                                 |                                    |                                  |                                                                |                       |                                             |
|-----|------------------------------------------------|---------------------------------------|---------------------------------------------------------------|---------------------------------------------------------------------|------------------------------------|----------------------------------|----------------------------------------------------------------|-----------------------|---------------------------------------------|
|     |                                                |                                       |                                                               |                                                                     |                                    |                                  | New Window                                                     | Help   P              | ersonalize Pa                               |
| 15  | fer Docum                                      | ent                                   |                                                               |                                                                     |                                    |                                  |                                                                |                       |                                             |
| 15  | fer a performant                               | ce document, select th                | e checkbox for the Employee an                                | id then select the Continue push button.                            |                                    |                                  |                                                                |                       |                                             |
| Se. | arch for Docu                                  | iments                                |                                                               |                                                                     |                                    |                                  |                                                                |                       |                                             |
|     |                                                | First Name                            |                                                               | Last Nam                                                            | e                                  |                                  |                                                                |                       |                                             |
|     |                                                | lanager First Name                    |                                                               | Last Nam                                                            | e                                  |                                  |                                                                |                       |                                             |
|     |                                                | Document Type                         |                                                               | Document Statu                                                      | s Evaluation in Pro                | gress 💌                          | ]                                                              |                       |                                             |
|     |                                                | Period Between                        | <b>II</b> .                                                   | Employee                                                            |                                    |                                  |                                                                |                       |                                             |
|     |                                                |                                       |                                                               |                                                                     |                                    |                                  |                                                                |                       |                                             |
|     | Search                                         | Clear                                 |                                                               |                                                                     |                                    |                                  |                                                                |                       |                                             |
|     |                                                |                                       |                                                               |                                                                     |                                    |                                  |                                                                |                       |                                             |
| for | mance Docur<br>Q                               | nents                                 | Document Type                                                 | Document Status                                                     | Pariod Baoin                       | Period Fod                       | Job Title                                                      | A A                   | 1-2 of 2♥                                   |
| or  | mance Docur<br>Q<br>Employee ID                | nents                                 | Document Type                                                 | Document Status                                                     | Period Begin                       | Period End                       | Job Title                                                      | 4 4<br>Mana           | 1-2 of 2 ♥<br>ger                           |
| or  | Caracter Docur<br>Q<br>Employee ID<br>00017901 | Name<br>Devaughn Liang                | Document Type<br>MDC-Annual Review EE                         | Document Status<br>Evaluation in Progress                           | Period Begin<br>07/01/2018         | Period End<br>07/01/2022         | Job Title<br>Director, Human<br>Resources Dept                 | 4 4<br>Mana<br>Christ | 1-2 of 2 V<br>ger<br>ina Kocher             |
| or  | Q.<br>Employee ID<br>00017901<br>00319258      | Name<br>Devaughn Liang<br>Les Chatham | Document Type<br>MDC-Annual Review EE<br>MDC-Annual Review EE | Document Status<br>Evaluation in Progress<br>Evaluation in Progress | Period Begin 07/01/2016 01/01/2021 | Period End 07/01/2022 01/01/2022 | Job Title<br>Director, Human<br>Resources Dept<br>Accountant 2 | Mana<br>Christ        | 1-2 of 2<br>ger<br>ina Kocher<br>i Brockway |

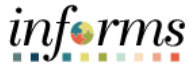

Next, transfer responsibility to a different Manager in the same Business Unit:

Lecture 3: Administrative Task – Transfer Performance Evaluation Documents Net Kt, transfer Tesponisionity to a during Select the Select a Manager link Transfer Counters Performance Counters Performance Evaluation Documents Net Account Counters Performance Counters Performance Counters Net Kauge Counters Net Kauge Counters 

| < Human Resources (HCM) |                                                            |                                                                                                    | Pi                           | erformance Administrati | on           |            |                                   | 👘 Q 🔍 🗄                       |
|-------------------------|------------------------------------------------------------|----------------------------------------------------------------------------------------------------|------------------------------|-------------------------|--------------|------------|-----------------------------------|-------------------------------|
| A Performance Documents | Transfer De                                                | ocument                                                                                                    |                              |                         |              |            | New W                             | Indow   Help   Personalize Pa |
| Create Documents        | Confirm Tr                                                 | ransfer                                                                                                    |                              |                         |              |            |                                   |                               |
| Reopen Document         | Performance                                                | Documents                                                                                                    |                              |                         |              |            |                                   |                               |
| Transfer Document       | □7 Q                                                       |                                                                                                    |                              |                         |              |            |                                   | 4 4 1-1 of 1 🗹 🕨 🕽            |
| Cancel Document         | Employee ID                                                | Name                                                                                                    | Document Type                | Document Status         | Period Begin | Period End | Job Title                         | Manager                       |
| Development Documents   | 00017901                                                   | Devaughn Liang                                                                                                    | MDC-Annual Review EE         | Evaluation in Progress  | 07/01/2016   | 07/01/2022 | Director, Human<br>Resources Dept | Christina Kocher              |
| M Profiles              | <ul> <li>You have chos</li> <li>Select the rece</li> </ul> | You have chosen to transfer the document indicated to another manager.<br>Select the receiving manager by using the "Select a Manager" hyperlink, then select the Save button to complete the transfer. |                              |                         |              |            |                                   |                               |
|                         |                                                            | New Mar                                                                                                    | nager ID:<br>perceta Manaser |                         |              |            |                                   |                               |
|                         | Save                                                       | Return to                                                                                                    | Previous Page                |                         |              |            |                                   |                               |

- 8. Select in the Manager's Last Name in the Last Name field.
- 9. Select the **Search** button.

| Person Search |         |
|---------------|---------|
|               | He      |
|               |         |
| 5             |         |
|               |         |
|               |         |
| STOCKER       |         |
|               |         |
|               |         |
|               |         |
|               |         |
|               | STOCKER |

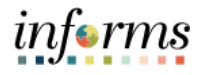

| Lecture 3:<br>Administrative | 10. Select the Kilvondr<br>11. Select the <b>OK</b> butt <sup>,</sup> | a Stocker <b>option</b> .<br>on. |      |
|------------------------------|-----------------------------------------------------------------------|----------------------------------|------|
| Task –                       |                                                                       | Person Search                    | ×    |
| Transfer                     |                                                                       |                                  | Help |
| Performance                  | Select a Manager                                                      |                                  |      |
| Evaluation                   | Search Criteria and Resul<br>Instructions                             | its                              |      |
| Documents                    | Search Criteria                                                       |                                  |      |
|                              | Name                                                                  |                                  |      |
|                              | Last Name                                                             | STOCKER                          |      |
|                              | Second Last Name                                                      |                                  |      |
|                              | First Name                                                            |                                  |      |
|                              | ACName                                                                |                                  |      |
|                              | Search                                                                |                                  |      |
|                              |                                                                       |                                  |      |
|                              | Search Results                                                        |                                  |      |
|                              | O Domitila Sto                                                        | ocker                            | 0    |

#### 12. Select the **Save** button.

| < Human Resources (HCM)           |                                      |                                   |                                                            | - Pe                                                                                             | Performance Administration                 |                        |            |                                   |                                 |  |
|-----------------------------------|--------------------------------------|-----------------------------------|------------------------------------------------------------|--------------------------------------------------------------------------------------------------|--------------------------------------------|------------------------|------------|-----------------------------------|---------------------------------|--|
| LA Performance Documents          |                                      | Transfer Do                       | ocument                                                    |                                                                                                  |                                            |                        |            | New V                             | Andow   Help   Personalize Page |  |
| Create Documents Confirm Transfer |                                      |                                   |                                                            |                                                                                                  |                                            |                        |            |                                   |                                 |  |
| Reopen Document                   | eopen Document Performance Documents |                                   |                                                            |                                                                                                  |                                            |                        |            |                                   |                                 |  |
| Transfer Document                 |                                      | m, Q                              | 4 4 1-1 of 1 (v) > >1                                      |                                                                                                  |                                            |                        |            |                                   |                                 |  |
| Cancel Document                   |                                      | Employee ID                       | Name                                                       | Document Type                                                                                    | Document Status                            | Period Begin           | Period End | Job Title                         | Manager                         |  |
| U Development Documents           | ¥                                    | 00017901                          | Devaughn Liang                                             | MDC-Annual Review EE                                                                             | Evaluation in Progress                     | 07/01/2016             | 07/01/2022 | Director, Human<br>Resources Dept | Christina Kocher                |  |
| 🙀 Profiles                        | ÷                                    | You have chose<br>Select the rece | en to transfer the door<br>iving manager by usin<br>Now Ma | ment indicated to another mana<br>g the "Select a Manager" hyperi<br>namer ID: Kilwoodra Stocker | ger.<br>nk, then select the Save button to | complete the transfer. |            |                                   |                                 |  |
|                                   |                                      | Save                              | Return to                                                  | Select a Managet                                                                                 |                                            |                        |            |                                   |                                 |  |

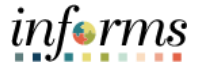

Lecture 3: Administrative

Performance Evaluation Documents

Task –

Transfer

The message confirms that responsibility for the Performance Evaluation has been transferred from the original Manager to the Manager that the DPR selected.

#### 13. Select the **OK** button.

| < Human Resources (HCM)     | Performance Administration | 1    | *    | Q 🔍    | . :       |     |
|-----------------------------|----------------------------|------|------|--------|-----------|-----|
| 👍 Performance Documents 🔷 🗠 | Transfer Document          | ndow | Help | Person | alize Pag | 1.1 |
| Create Documents            | Save Confirmation          |      |      |        |           |     |
| Reopen Document             | The Save was successful.   |      |      |        |           |     |
| Transfer Document           | ок                         |      |      |        |           |     |
| Cancel Document             |                            |      |      |        |           |     |
| Development Documents ~     |                            |      |      |        |           |     |
| Profiles                    |                            |      |      |        |           |     |

14. Note that the **Manager** field displays the name of the Manager that the Performance Management document was transferred to. This validates that the Transfer was successful.

| C manual interesting the start |        |                                               |                                       | Perform                                                                       | ance Administration                                                 |                                          |                                  |                                                                | - I - I            |                                                     |       |
|--------------------------------|--------|-----------------------------------------------|---------------------------------------|-------------------------------------------------------------------------------|---------------------------------------------------------------------|------------------------------------------|----------------------------------|----------------------------------------------------------------|--------------------|-----------------------------------------------------|-------|
| C± Performance Documents       | Tra    | nsfer Docum                                   | ent                                   |                                                                               |                                                                     |                                          |                                  | New Window                                                     | Help ]             | Personalize Pa                                      | iĝe [ |
| Create Documents               | To tra | nsfer a performan                             | ce document, select the               | a checkbox for the Employee an                                                | d then select the Continue push t                                   | sutton.                                  |                                  |                                                                |                    |                                                     |       |
| Reopen Document                |        | Search for Docu                               | uments                                |                                                                               |                                                                     |                                          |                                  |                                                                |                    |                                                     |       |
| Transfer Document              |        |                                               | First Name                            |                                                                               | Las                                                                 | Name                                     |                                  |                                                                |                    |                                                     |       |
|                                |        |                                               | Manager First Name                    |                                                                               | Lasi                                                                | Name                                     |                                  | 1                                                              |                    |                                                     |       |
| Canoei Document                |        |                                               | Document Type                         |                                                                               | Document                                                            | Status Evaluation in Pr                  | ogress 🕑                         |                                                                |                    |                                                     |       |
| II Development Documents       | ~      |                                               | Period Between                        | <b>m</b> ),                                                                   | Emr.                                                                | lovee                                    |                                  |                                                                |                    |                                                     |       |
| 4 Profiles                     | 0 7    |                                               | 1                                     |                                                                               |                                                                     |                                          |                                  |                                                                |                    |                                                     |       |
|                                | Per    | formance Docu                                 | ments                                 |                                                                               |                                                                     |                                          |                                  |                                                                |                    |                                                     |       |
|                                | -      | ≡ Q                                           |                                       |                                                                               |                                                                     |                                          |                                  |                                                                |                    |                                                     |       |
|                                |        |                                               |                                       |                                                                               |                                                                     |                                          |                                  |                                                                | 4.4                | 1-2 of 2                                            |       |
|                                |        | Employee ID                                   | Name                                  | Document Type                                                                 | Document Status                                                     | Period Begin                             | Period End                       | Job Title                                                      | Man                | 1-2 of 2                                            |       |
|                                | C      | Employee ID 3 00017901                        | Name<br>Devaughn Liang                | Document Type<br>MDC-Annual Review EE                                         | Document Status<br>Evaluation in Progress                           | Period Begin<br>07/01/2016               | Period End<br>07/01/2022         | Job Title<br>Director, Human<br>Resources Dept                 | Man                | 1-2 of 2 ⊡<br>ager<br>Indra Stocker                 |       |
|                                | C      | Employee ID<br>00017901<br>000319258          | Name<br>Devaughn Liang<br>Les Chatham | Document Type<br>MDC-Annual Review EE<br>MDC-Annual Review EE                 | Document Status<br>Evaluation in Progress<br>Evaluation in Progress | Period Begin<br>07/01/2016<br>01/01/2021 | Period End 07/01/2022 01/01/2022 | Job Title<br>Director, Human<br>Resources Dept<br>Accountant 2 | Man<br>Kilw<br>Noe | 1-2 of 2 🖂<br>ager<br>andra Stocker<br>mi Brockway  |       |
|                                | E      | Employee ID<br>00017901<br>000319258<br>t All | Name<br>Devaughn Liang<br>Les Chatham | Document Type<br>MDC-Annual Review EE<br>MDC-Annual Review EE<br>Deselect All | Document Status<br>Evaluation in Progress<br>Evaluation in Progress | Period Begin<br>07/01/2016<br>01/01/2021 | Period End 07/01/2022 01/01/2022 | Job Title<br>Director, Human<br>Resources Dept<br>Accountant 2 | Man<br>Kilw<br>Noe | 1-2 of 2 🕑<br>iager<br>Indra Stocker<br>mi Brockway |       |

#### 15. Select the Home button.

|   |                                     |                                                                                                    | Perform                        | ance Administration                     |                     |            |                                   | 0     | . 2         | : -  |
|---|-------------------------------------|----------------------------------------------------------------------------------------------------|--------------------------------|-----------------------------------------|---------------------|------------|-----------------------------------|-------|-------------|------|
|   | Transfer Docum                      | ent                                                                                                    |                                |                                         |                     |            | New Window                        | Help  | Personalize | Page |
|   | To transfer a performan             | ce document, select th                                                                                                    | e checkbox for the Employee ar | nd then select the Continue push button |                     |            |                                   |       |             |      |
|   | <ul> <li>Search for Docu</li> </ul> | ments                                                                                                    |                                |                                         |                     |            |                                   |       |             |      |
|   |                                     | First Name                                                                                                    |                                | Last Nam                                | e .                 |            |                                   |       |             |      |
|   |                                     | Aanager First Name                                                                                                    |                                | Last Nam                                | e .                 |            | 3                                 |       |             |      |
|   |                                     | Document Type                                                                                                    |                                | Document Statu                          | s Evaluation in Pro | ogress 🖂   | ]                                 |       |             |      |
| ~ |                                     | Period Between                                                                                                    |                                | Employe                                 | 0                   |            |                                   |       |             |      |
| * | Search                              | Clear                                                                                                    |                                |                                         |                     |            |                                   |       |             |      |
|   |                                     |                                                                                                    |                                |                                         |                     |            |                                   |       |             |      |
|   | Performance Docur                   | nents                                                                                                    | ints.                          |                                         |                     |            |                                   |       |             |      |
|   | ≡ Q                                 |                                                                                                    |                                |                                         |                     |            |                                   | 4 4   | 1-2 of 2    | 9 ×  |
|   | Employee ID                         | Name                                                                                                    | Document Type                  | Document Status                         | Period Begin        | Period End | Job Title                         | Man   | ager        |      |
|   | 00017901                            | Devaughn Liang                                                                                                    | MDC-Annual Review EE           | Evaluation in Progress                  | 07/01/2016          | 07/01/2022 | Director, Human<br>Resources Dept | Kilve | ndra Stocks | Br . |
|   | 00319258                            | Les Chatham                                                                                                    | MDC-Annual Review EE           | Evaluation in Progress                  | 01/01/2021          | 01/01/2022 | Accountant 2                      | Noe   | mi Brockway | r    |
|   | Select All                          |                                                                                                    | Deselect All                   |                                         |                     |            |                                   |       |             |      |
|   | Continue                            |                                                                                                    |                                |                                         |                     |            |                                   |       |             |      |
|   | *                                   | Transfer Docum To transfer a performance Search for Docu Search Search |                                |                                         |                     |            |                                   |       |             |      |

The DPR has transferred responsibility for a Performance Evaluation document from one Manager to another Manager and validated that the transfer was successful.

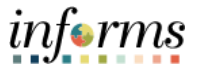

Lecture 4:<br/>Administrative<br/>Task – Re-In this Scenario, a Manager has informed their DPR that an Employee's Performance<br/>Evaluation Document needs to be re-opened. The DPR must re-open the Performance<br/>Evaluation Document in INFORMS.OpenNavigation: Human Resource (HCM) > Performance Administration > Performance<br/>Documents > Reopen DocumentsEvaluation<br/>DocumentsDocuments to search for the Evaluation. Here is one example:

- 1. Select the Employee field.
- 2. Enter the Employee's Employee Number into the Employee field.
- 3. Select the **Search** button.

| < Human Resources (HCM)                                        | Performance Administ                                                                                                    | 🖌 Q 🔍 : 🎚         |                                |
|----------------------------------------------------------------|----------------------------------------------------------------------------------------------------|-------------------|--------------------------------|
| Performance Documents ^<br>Create Documents<br>Delete Document | Reopen Document<br>To darge a participant document's status back to "Evaluation", select the checkbox ne<br>continue push buttor.<br>* Search for Documents | New Wir           | idow   Help   Personalize Page |
| Reopen Document                                                | First Name                                                                                                    | Last Name         |                                |
| Transfer Document                                              | Manager First Name                                                                                                    | Last Name         |                                |
| Cancel Document                                                | Document Type                                                                                                    | Document Status   | ~                              |
| Template Definition                                            | Period Between                                                                                                    | Employee 00031108 |                                |
| Development Documents ~                                        | Search Clear                                                                                                    |                   |                                |
| Auto Transfer Document Status                                  |                                                                                                    |                   |                                |
| 🏰 Profiles 🗸 🗸                                                 |                                                                                                    |                   |                                |
| 🖉 Objectives 🗸 🗸                                               |                                                                                                    |                   |                                |

- 4. Note that four evaluation documents for this Employee display a **Document Status** of "Completed". These four evaluation documents are closed.
- 5. Select the evaluation to be re-opened.
- 6. Select the **Continue** button.

| < Human Resources (HCM)       |   |                    |                                    |                       | Performance Administ                        | ation                         |                 | *               | ्र 🔉 : 📰              |
|-------------------------------|---|--------------------|------------------------------------|-----------------------|---------------------------------------------|-------------------------------|-----------------|-----------------|-----------------------|
| Serformance Documents         | ^ | Reop               | en Docume                          | nt                    |                                             |                               | Ne              | w Window   Help | Personalize Page   📰  |
| Create Documents              |   | To char<br>Continu | nge a performans<br>e push button. | e document's status b | ack to "Evaluation", select the checkbox ne | of to the Employee's Name and | then select the |                 |                       |
| Delete Document               |   | • Se               | earch for Docu                     |                       |                                             |                               |                 |                 |                       |
| Reopen Document               |   |                    |                                    | First Name            |                                             | Last Name                     |                 |                 |                       |
| Transfer Document             |   |                    | ħ                                  | tanager First Name    |                                             | Last Name                     |                 |                 |                       |
| Cancel Document               |   |                    |                                    | Document Type         | V                                           | Document Status               |                 | ~               |                       |
| Template Definition           |   |                    |                                    | Period Between        | <b>.</b> .                                  | Employee                      | 00031108        |                 |                       |
| E Development Documents       | ~ |                    | Search                             | Clear                 |                                             |                               |                 |                 |                       |
| Auto Transfer Document Status |   |                    |                                    |                       |                                             |                               |                 |                 |                       |
| V Profiles                    | ~ | Perfo              | rmance Docur                       | nents                 |                                             |                               |                 |                 |                       |
| Cibjectives                   | ~ |                    | Constants ID                       | Manag                 | Descend Tree                                | Description of the law        | Period Perio    | Desired Fred    | Int. The              |
|                               |   |                    | Employee ID                        | Name                  | Document Type                               | Document status               | Period begin    | Period End      | Job Tibe              |
|                               |   |                    | 00031108                           | Adeline Gonzalez      | MDC-Prof/Supervisory Review ME              | Completed                     | 09/23/2019      | 09/20/2020      | Computer Technician 2 |
|                               |   |                    | 00031108                           | Adeline Gonzalez      | MDC-Prof/Supervisory Review ME              | Completed                     | 09/24/2018      | 09/22/2019      | Computer Technician 2 |
|                               |   |                    | 00031108                           | Adeline Gonzalez      | MDC-Prof/Supervisory Review ME              | Completed                     | 03/12/2018      | 03/10/2019      | Computer Technician 2 |
|                               |   | ۰                  | 00031108                           | Adeline Gonzalez      | MDC-Prof/Supervisory Review ME              | Completed                     | 03/13/2017      | 03/11/2018      | Computer Technician 2 |
|                               |   | Select             | All<br>Continue                    |                       | Deselect All                                |                               |                 |                 |                       |

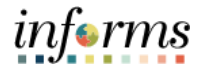

#### **Lesson 1: Administrative Task** 7. Select the **OK** button. Lecture 4: Performance Administration 希 Q 🗣 : Administrativ Reopen Document Save Confirmation ata Dao ments e Task – Re-The Save was successful Open ок Performance el Doc Template Definition **Evaluation Documents**

**Note**: The performance evaluation document has now been re-opened.

8. Earlier, the search returned four Evaluations. Note that only three Evaluations now display a Document Status of "Completed".

| < Human Resources (HCM)       |                                                |                        | Performance Administration                   |                             |                    |                 | ् 🔉 : 🚍                  |  |  |  |  |  |  |
|-------------------------------|------------------------------------------------|------------------------|----------------------------------------------|-----------------------------|--------------------|-----------------|--------------------------|--|--|--|--|--|--|
| Ca Performance Documents      | Reopen Docum                                   | ent                    |                                              |                             | Nei                | w Window   Help | )   Personalize Page   🔝 |  |  |  |  |  |  |
| Create Documents              | To change a performan<br>Continue push button. | ce document's status b | ack to "Evaluation", select the checkbox ner | t to the Employee's Name an | nd then select the |                 |                          |  |  |  |  |  |  |
| Delete Document               | Search for Doc                                 | learch for Documents   |                                              |                             |                    |                 |                          |  |  |  |  |  |  |
| Reopen Document               |                                                | First Name             |                                              | Last Name                   |                    |                 |                          |  |  |  |  |  |  |
| Transfer Document             |                                                | Manager First Name     |                                              | Last Name                   |                    |                 |                          |  |  |  |  |  |  |
| Cancel Document               |                                                | Document Type          | Y                                            | Document Status             |                    | ¥               |                          |  |  |  |  |  |  |
| Template Definition           |                                                | Period Between         | E. E                                         | Employee                    | 00031108           |                 |                          |  |  |  |  |  |  |
| Development Documents ~       | Search                                         | Clear                  |                                              |                             |                    |                 |                          |  |  |  |  |  |  |
| Auto Transfer Document Status |                                                |                        |                                              |                             |                    |                 |                          |  |  |  |  |  |  |
| No Profiles V                 | Performance Docu                               | ments                  |                                              |                             |                    |                 | 14                       |  |  |  |  |  |  |
| 🔀 Objectives 🗸 🗸              |                                                |                        |                                              |                             |                    |                 | 1.1.894                  |  |  |  |  |  |  |
|                               | Employee ID                                    | Name                   | Document Type                                | Document status             | Penod Begin        | Period End      | Job little               |  |  |  |  |  |  |
|                               | 00031108                                       | Adeline Gonzalez       | MDC-Prof/Supervisory Review ME               | Completed                   | 09/23/2019         | 09/20/2020      | Computer Technician 2    |  |  |  |  |  |  |
|                               | 00031108                                       | Adeline Gonzalez       | MDC-Prof/Supervisory Review ME               | Completed                   | 09/24/2018         | 09/22/2019      | Computer Technician 2    |  |  |  |  |  |  |
|                               | 00031108                                       | Adeline Gonzalez       | MDC-Prof/Supervisory Review ME               | Completed                   | 03/12/2018         | 03/10/2019      | Computer Technician 2    |  |  |  |  |  |  |
|                               | Select All<br>Continue                         |                        | Deselect All                                 |                             |                    |                 |                          |  |  |  |  |  |  |

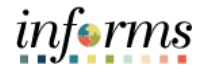

|                                          | 9. | Select the <b>Ho</b>     | me l | button                                     | to retu                  | rn to the INF                               | ORMS hom                           | epage.       |                 |                       |
|------------------------------------------|----|--------------------------|------|--------------------------------------------|--------------------------|---------------------------------------------|------------------------------------|--------------|-----------------|-----------------------|
| Lecture 4:                               |    | < Human Resources (HCM)  |      |                                            |                          | Performance Administ                        | ration                             |              |                 | ् 🤉 : 🗮               |
| Administrative                           |    | Cs Performance Documents | ^    | Reopen Docu                                | nent                     |                                             |                                    | Ne           | w Window   Help | Personalize Page      |
| , la la la la la la la la la la la la la |    | Create Documents         |      | To change a perform<br>Continue push butto | ance document's status I | back to "Evaluation", select the checkbox n | ext to the Employee's Name and the | n select the |                 |                       |
| Task – Re-                               |    | Delete Document          |      | Search for D                               | ocuments                 |                                             |                                    |              |                 |                       |
|                                          |    | Reopen Document          |      |                                            | First Name               |                                             | Last Name                          |              |                 |                       |
| Open                                     |    | Transfer Document        |      |                                            | Manager First Name       |                                             | Last Name                          |              |                 |                       |
| Deuteuropeo                              |    | Cancel Document          |      |                                            | Document Type            | ¥                                           | Document Status                    |              | ~               |                       |
| Performance                              |    | Template Definition      |      |                                            | Period Between           |                                             | E Employee 000                     | 31108        |                 |                       |
| Evaluation                               |    | Unevelopment Documents   | ~    | Search                                     | Clear                    | )                                           |                                    |              |                 |                       |
| Evaluation                               |    | Auto Transfer Document S | atus |                                            |                          |                                             |                                    |              |                 |                       |
| Documents                                |    | No Profiles              | ~    | Performance Do                             | cuments                  |                                             |                                    |              |                 |                       |
|                                          |    | Cbiectives               | ~    | m) Q                                       |                          |                                             |                                    |              |                 | н                     |
|                                          |    |                          |      | Employee                                   | ID Name                  | Document Type                               | Document Status                    | Period Begin | Period End      | Job Title             |
|                                          |    |                          |      | 00031108                                   | Adeline Gonzalez         | MDC-Prof/Supervisory Review ME              | Completed                          | 09/23/2019   | 09/20/2020      | Computer Technician 2 |
|                                          |    |                          |      | 00031108                                   | Adeline Gonzalez         | MDC-Prof/Supervisory Review ME              | Completed                          | 09/24/2018   | 09/22/2019      | Computer Technician 2 |
|                                          |    |                          |      | 00031108                                   | Adeline Gonzalez         | MDC-Prof/Supervisory Review ME              | Completed                          | 03/12/2018   | 03/10/2019      | Computer Technician 2 |

Contin

Lesson 1: Administrative Task

The DPR has re-opened a performance evaluation document.

**Note**: Use the following navigation to validate whether the desired Evaluation has been re-opened:

Nav bar > Navigator button > Human Resources (HCM) > Workforce Development > Performance Management menu > Performance Documents menu > View Documents

Use Search Criteria to find open Performance Evaluations documents for the same Employee entered earlier.

| < Performance                                           | se Administration                                                    |                                          | View Performant                     | ce Documents    |            |                       | <b>a</b> (      | 2 🔍 🗄          |    |
|---------------------------------------------------------|----------------------------------------------------------------------|------------------------------------------|-------------------------------------|-----------------|------------|-----------------------|-----------------|----------------|----|
| fiew Perform<br>se the Search of<br>ithin that criteria | mance Documents<br>apabilities to find a specific<br>will be listed. | document or documents to view. After sea | rching, all the documents for which | you have access |            | Ne                    | w Window   Help | Personalize Pa | ie |
| Search for                                              | Documents                                                            |                                          |                                     |                 |            |                       |                 |                |    |
|                                                         | First Name                                                           |                                          | Last Name                           |                 |            |                       |                 |                |    |
|                                                         | Manager First Name                                                   |                                          | Last Name                           |                 |            |                       |                 |                |    |
|                                                         | Document Type                                                        | ×                                        | Document Status                     |                 | V          |                       |                 |                |    |
|                                                         | Period Between                                                       | 03/13/2017 📾 _ 03/11/2018 🕅              | Employee 00                         | 0031108         |            |                       |                 |                |    |
| Search                                                  | Clear                                                                | 1                                        |                                     |                 |            |                       |                 |                |    |
|                                                         |                                                                      |                                          |                                     |                 |            |                       |                 |                |    |
| erformance l                                            | Documents                                                            |                                          |                                     |                 |            |                       |                 |                |    |
| 117 Q                                                   |                                                                      |                                          |                                     |                 |            |                       | H               | < 1-1 of 1     |    |
| Employee ID                                             | Name                                                                 | Document Type                            | Document Status                     | Period Begin    | Period End | Job Title             | Next Due Date   | Manager        |    |
| 00031106                                                | Adeline Gonzelez                                                     | MDC-Prof/Supervisory Review ME           | Evaluation in Progress              | 03/13/2017      | 03/11/2018 | Computer Technician 2 | 03/04/2018      | Benita Martel  |    |

Validate that the evaluation document displays a **Document Status** of "Evaluation In Progress".

**Note**: A **Document Status** of "Evaluation In Progress" means that the performance evaluation document is open. The DPR has validated that the performance evaluation document has been re-opened.

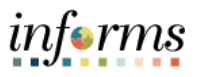

## Lesson 1: Training Activity 1

| Demonstration | The Instructor will now demonstrate how to execute the business process through the INFORMS training environment.                                                                                      |
|---------------|----------------------------------------------------------------------------------------------------|
|               |                                                                                                    |
| Scenario      | A DPR manually generates a Performance Evaluation Document for an Employee in their Business Unit.                                                                                                    |
|               |                                                                                                    |
| Instructions  | This activity is to be performed individually; you must complete it on your classroom workstation using the INFORMS training environment. Your Instructor will tell you how to log into INFORMS.       |
|               | You will determine how to perform the activity by following the data sheet, and by using the training materials as reference tools. There are Instructors in the room to assist if you have questions. |

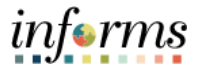

## **Lesson 1: Training Exercise**

#### Debrief

- 1. Who can create Performance Evaluation documents?
  - a) Managers
  - b) Reviewers
  - c) DPRs
- 2. Can a DPR create a Performance Improvement Plan?

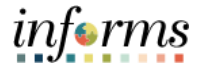

#### Lesson 1: Lesson Summary

Lesson Summary

- Now that you have completed the lesson, you should be able to:
- Create Performance Evaluation Documents
- $\checkmark$

•

- Transfer Performance Evaluation Documents
- Re-Open Performance Evaluation Documents

**Cancel Performance Evaluation Documents** 

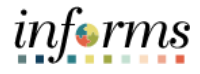

# Lesson 2: Completing EvaluationLesson 2:At the conclusion of this lesson, you will be able to:Overview• Complete a Performance Evaluation as a DPR

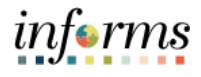

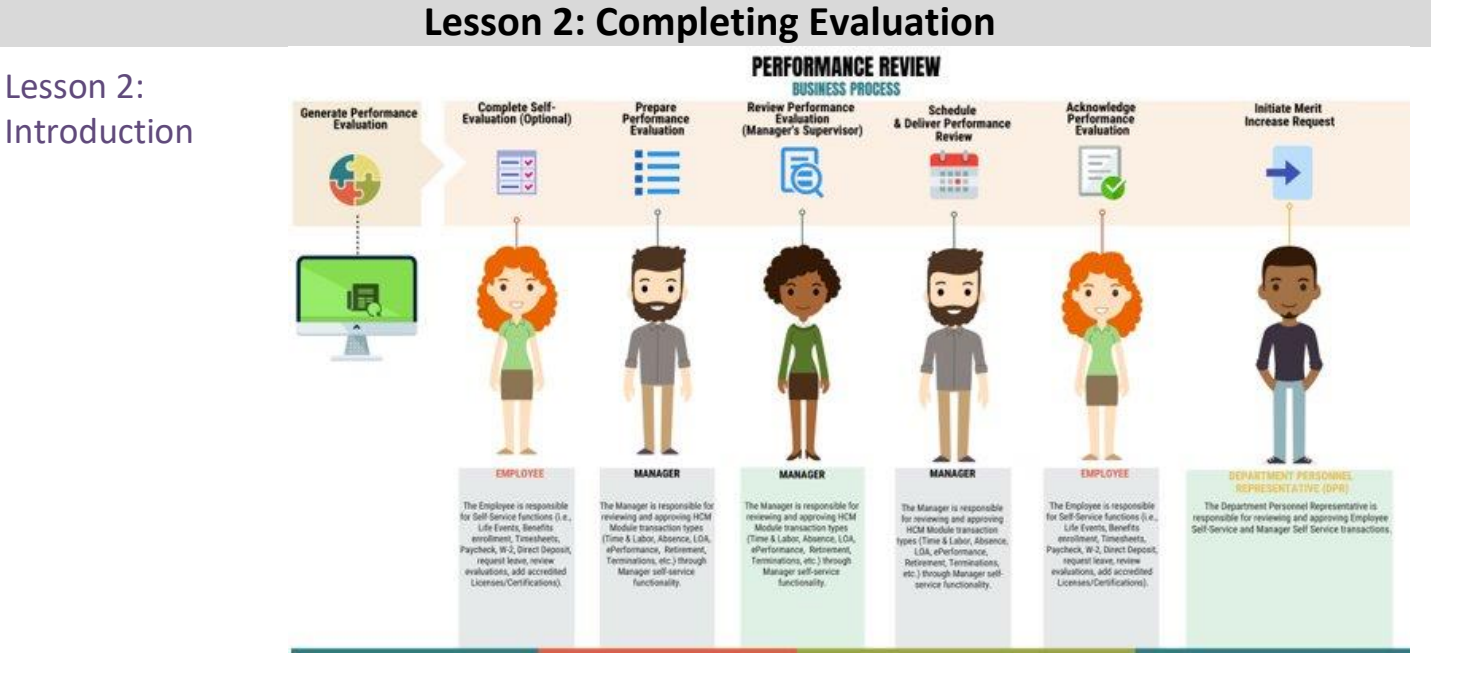

This lesson will review Completing an Evaluation as a DPR.

Managers, Reviewers, Employees and Department Personnel Representatives (DPRs) use INFORMS for performance administration. Managers use INFORMS' Manager Self Service tile to develop, approve and deliver Performance Evaluations to Employees. Reviewers navigate to their Worklist to approve Performance Evaluations. Employees use INFORMS' Employee Self Service tile to perform self-evaluations (optional) and acknowledge Performance Evaluations. DPRs use INFORMS to generate Performance documents, address administrative tasks as needed, and initiate Merit Increases when applicable.

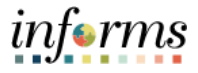

#### Key Terms

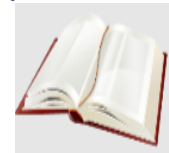

The following key terms are used in this module:

| Term                      | Definition                                                                                                    |
|---------------------------|----------------------------------------------------------------------------------------------------|
| Merit Increase            | A <b>base</b> salary increase that Employees may be eligible for if their Overall Rating is "Satisfactory" (or above) based on their salary plan.                               |
| Overall Rating            | The average of the Individual Ratings on an Employee's performance evaluation.                                                                                                  |
| Performance<br>Evaluation | An annual evaluation conducted by a Manager that rates the Employee in various individual Categories and is the basis for the employee performance based <i>Merit</i> Increase. |

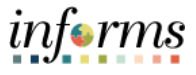

#### Lecture 1: Initiate a Merit Increase (DPR)

Completing Evaluation (DPR)

While preparing their Evaluation, the Manager rates their Employee's performance in individual Rating Categories according to the following scale:

- Unsatisfactory
- Needs Improvement
- Satisfactory
- Above Satisfactory
- Outstanding
- Does not apply

The overall rating is an average of the individual ratings.

The Employee may be eligible for a Merit Increase if the Employee's overall Performance Evaluation Score is "Satisfactory" or above.

INFORMS routes a Performance Evaluation completion notification to the DPR. The DPR responds to the notification by reviewing the Employee's record to see whether the Employee is eligible for a merit increase.

While initiating the Employee's Merit Increase process in INFORMS, the DPR will perform the following:

- Validate the Employee's merit eligibility based upon the salary plan that corresponds to the Employee's Job Code.
- Change the Employee's salary using the DPR salary change tool to move to the next pay step, add/remove components of pay, and increase by percentage the Employee's base salary through workflow approval and attachment functionality if applicable.

If employees are on a stepped salary plan the DPR will navigate to the lower portion of the page and select the new salary step from the drop down. Then they click on the calculate compensation button to refresh the employee's new base salary rate.

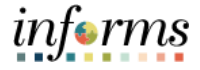

#### Lecture 1: Navigation: HOME > DPR Self Service > DPR Salary Change Completing

Evaluation 1. Select the **Row** for the desired Employee.

| ¢ DPR   | Self Service                                            |                    | DPR Salary Change                        |                |
|---------|---------------------------------------------------------|--------------------|------------------------------------------|----------------|
| Sear    | ch Options                                              |                    |                                          |                |
| Only 30 | 0 employees showing, use search to find other employees |                    |                                          |                |
| Select  | Employee                                                |                    |                                          | 300 rows       |
|         |                                                         |                    |                                          | t₀.            |
|         | Name / Title / ID - Record                              | Status / Type      | Department                               |                |
| 8       | A Jonathan Litt<br>Fire Lieutenant<br>00197376 - 0      | Active<br>Employee | NORTH AREA COMMAND - FR03010100          | → <sup>^</sup> |
| 2       | Alberto Abiaz<br>Police Officer<br>A0/214952 - 0        | Active<br>Employee | HAMMOCKS DISTRICT - LAW ENF - PD02170100 | >              |

- 2. Validate the Transaction Date of the salary increase request.
- 3. Select the Merit list item in the Reason list.
- 4. Enter the desired percentage into the Change Percent field.

**Note**: Enter a whole number for a percent (e.g. if the DPR is entering a five percent merit increase, enter "5").

5. Press the "Tab" key on the keyboard to refresh the compensation calculations.

| COPR Self Service                             | DF             | R Salary Change          |                     |               |             |           | 8   E  |
|-----------------------------------------------|----------------|--------------------------|---------------------|---------------|-------------|-----------|--------|
| A Jonathan Litt<br>Fire Lieutenant            | MD Co          | 1<br>mpensation Detail   | 2<br>MD Review & Su | bmit          |             | _         |        |
|                                               |                |                          |                     |               |             |           | Next > |
| Compensation Details                          |                |                          |                     |               |             |           | ^      |
| *Transaction Date 01/03/2022<br>*Reason Merit | <b>祖</b>       |                          |                     |               |             |           |        |
| Pay Component                                 | Change Percent | Change Amount New Amount | Current Amount      | Currency Code | Туре        | Frequency |        |
| Education Incentive Pay                       |                | 198.07                   | 198.07              | USD           | Flat Amount | Biweekly  |        |
| Fire - B. A.                                  |                | 50.77                    | 50.77               | USD           | Flat Amount | Biweekly  |        |
| Fire Paramedic (Protocol Certi                |                | 24.000                   | 24.000              | %             | Percent     | Eiweekty  |        |
| Fire Hazardous                                |                | 125.00                   | 125.00              | USD           | Flat Amount | Eiweekly  |        |
| MDC Biweekly                                  | 5              | 4,248.78                 | 4,248.78            | USD           | Flat Amount | Biweekty  |        |
|                                               |                |                          |                     |               |             |           |        |

**Note:** If the Employee were on a stepped salary plan, the DPR would navigate to the lower portion of the page and select the new salary step from the drop down and then click the **Calculate Compensation** button to refresh the Employee's new base salary rate.

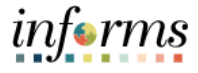

- Lecture 1: If necessary, scroll down to view the Calculate Compensation button.
- Completing 6. Select the Calculate Compensation button.
- Evaluation 7. Select the **Next** button.

| COPR Self Sen                                                                                        | ice                                                          |                                   |                                                                                                    |                                                     | D                                                     | PR Salary                                | / Char |
|----------------------------------------------------------------------------------------------------|--------------------------------------------------------------|-----------------------------------|----------------------------------------------------------------------------------------------------|-----------------------------------------------------|-------------------------------------------------------|------------------------------------------|--------|
| Jonaunan Litt<br>re Lieutenant                                                                       |                                                              |                                   |                                                                                                    |                                                     | MD C                                                  | ompensation                              | Detail |
| Changes Made     Required Field                                                                      |                                                              |                                   |                                                                                                    |                                                     |                                                       |                                          |        |
| Salary Plan                                                                                          |                                                              |                                   |                                                                                                    |                                                     |                                                       |                                          |        |
|                                                                                                    | Salary Adm                                                   | in Plan STE                       | р                                                                                                  |                                                     | Step                                                  |                                          |        |
|                                                                                                    | Salary                                                       | y Grade 345                       |                                                                                                    |                                                     | 345                                                   |                                          |        |
|                                                                                                    | Grade Ent                                                    | Step 11                           | 7/2006                                                                                             | Q                                                   |                                                       |                                          |        |
|                                                                                                    |                                                              | and the                           |                                                                                                    | -                                                   |                                                       |                                          |        |
|                                                                                                    | Step Ent                                                     | try Date 02/1                     | 9/2021                                                                                             |                                                     |                                                       |                                          |        |
| Default Pay C                                                                                        | Step Ent                                                     | try Date 02/1                     | 9/2021                                                                                             |                                                     |                                                       |                                          |        |
| Default Pay C<br>Pay Componer                                                                        | Step Ent                                                     | ry Date 02/1                      | 9/2021                                                                                             |                                                     |                                                       |                                          | 5 rows |
| Default Pay C<br>Pay Componer                                                                        | Step Ent                                                     | try Date 02/1                     | 9/2021                                                                                             |                                                     |                                                       | 2                                        | 5 rows |
| Default Pay C<br>Pay Componer<br>&Amounts                                                            | Step Ent<br>omponents<br>ts<br>&Controls                     | Cåhanges                          | Si2021<br>C&onversion                                                                              | Show All                                            |                                                       | ą                                        | 5 rows |
| Default Pay C<br>Pay Componer<br>&Amounts<br>*Rate Code                                              | Step Ent<br>omponents<br>ts<br>&Controls                     | Cāhanges<br>Seq Co                | SI2021<br>C&criversion<br>mp Rate Currency                                                         | Show All<br>Frequency                               | Percent Rate Code Gro                                 | up                                       | S rows |
| Default Pay C<br>Pay Componer<br>&Arnounts<br>*Rate Code<br>1 CRDV2                                  | Step Ent<br>omponents<br>ts<br>&Controls<br>Q,               | Cāhanges<br>Seq Co<br>0           | C&cnversion<br>mp Rate Currency<br>18.46_USD                                                       | Show All<br>Frequency<br>B                          | Percent Rate Code Gro                                 | ар<br>+                                  | S rows |
| Default Pay C<br>Pay Componer<br>&Amounts<br>*Rate Code<br>1 CRDv2<br>2 FDLE                         | Step Ent<br>omponents<br>ts<br>&Controls<br>Q,<br>Q,         | C&hanges<br>Seq Co<br>0           | C&onversion<br>mp Rate Currency<br>18.46@USD<br>184.27@USD                                         | Show All<br>Frequency<br>B<br>B                     | Percent Rate Code Gro<br>5.500 MDCMAX                 | up<br>+<br>+                             | 5 rows |
| Default Pay C<br>Pay Component<br>&Amounts<br>*Rate Code<br>1 CRDV2<br>2 FDLE<br>3 FRPBA             | Step Ent<br>omponents<br>ts<br>&Controls<br>Q<br>Q<br>Q      | C&hanges<br>Seq Co<br>0<br>0      | C&onversion<br>mp Rate Currency<br>18.46EUSD<br>184.27EUSD<br>167.52EUSD                           | Show All<br>Frequency<br>B<br>B<br>B<br>B           | Percent Rate Code Gro<br>5.500 MDCMAX<br>5.600 MDCMAX | ap<br>+<br>+                             | 5 rows |
| Default Pay C<br>Pay Component<br>&Amounts<br>*Rate Code<br>1 CRDV2<br>2 FDLE<br>3 FRPBA<br>4 MDBKLY | Step Ent<br>smponents<br>ts<br>&Controls<br>Q<br>Q<br>Q<br>Q | Cāhanges<br>Seq Co<br>0<br>0<br>0 | 9/2021<br>C&cnversion<br>mp Rate Currency<br>18.46@USD<br>184.27@USD<br>167.52@USD<br>3.058.50@USD | Show All<br>Frequency<br>B<br>B<br>B<br>B<br>B<br>B | Percent Rate Code Gro<br>5 500 MDCMAX<br>5 600 MDCMAX | up + + + + + + + + + + + + + + + + + + + | 5 rows |

- 8. Enter a comment in the **Comments** field.
- 9. Select the **Submit** button.

| C DPR Self Service                 |                    |                                 | DPR Salary Cha                           | nge                 |                         |   | 2              |      |
|------------------------------------|--------------------|---------------------------------|------------------------------------------|---------------------|-------------------------|---|----------------|------|
| A Jonathan Litt<br>Fire Lieutenant |                    |                                 | 1<br>MD Compensation Detail              |                     | 2<br>MD Review & Submit |   |                |      |
|                                    |                    |                                 |                                          |                     |                         |   | < Previous Sul | bmit |
| Review and Submit                  |                    |                                 |                                          |                     |                         |   |                |      |
| Tra                                | insaction Date     | 01/03/2022                      |                                          |                     |                         |   |                |      |
|                                    | Reason             | Merit                           |                                          |                     |                         |   |                |      |
|                                    |                    | New Information                 |                                          | Current Information |                         |   |                |      |
| B                                  | iweekty Salary     | 3,720.59 USD                    |                                          | 3,559.65 USD        |                         |   |                |      |
|                                    | Annual Rate        | 96,735.31 USD                   |                                          | 92,550.99 USD       |                         |   |                |      |
| Comments                           |                    |                                 |                                          |                     |                         |   |                |      |
| This Employee has acknow           | wledged their perf | formance reveiw document. The B | Employee qualifies for a Merit Increase. |                     |                         | • |                |      |
|                                    |                    |                                 |                                          |                     |                         |   |                |      |

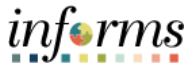

Lecture 1: The DPR has submitted the Employee's Merit Increase request.

Completing Central HR receives a notification and reviews the Salary Change request. Once Central HR approves and processes the merit increase request, the DPR will receive a confirmation notification that the Employee's Salary Change is complete.

10. Select the **Home** button to return to the INFORMS home page.

| MAMIGACE                        |                                                                        | informs |
|---------------------------------|------------------------------------------------------------------------|---------|
| C DPR Self Service              | DPR Salary Change                                                      | 🖸 Q : 🛲 |
|                                 | Your transaction request has been successfully submitted for approval. |         |
| A Jonathan L<br>Fire Lieutenant | 4                                                                      |         |
| Submit Confirm                  | tion                                                                   |         |
| DPR Sala                        | ry Change Approval                                                     |         |
|                                 | : Pending 🗇 Www.tide.Commenta                                          |         |
| DP                              | Listing Change Approval                                                |         |
|                                 | Pending                                                                |         |
|                                 | C Aufur Allanen                                                        |         |
|                                 | Comments                                                               |         |
|                                 |                                                                        |         |
| Return to DPR Request           |                                                                        |         |
|                                 |                                                                        |         |
|                                 |                                                                        |         |
|                                 |                                                                        |         |
|                                 |                                                                        |         |
|                                 |                                                                        |         |
|                                 |                                                                        |         |

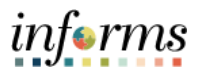

## Lesson 2: Training Activity 1

| Demonstration | The Instructor will now demonstrate how to execute the business process through the INFORMS training environment.                                                                                                    |
|---------------|----------------------------------------------------------------------------------------------------|
|               |                                                                                                    |
| Scenario      | INFORMS has notified you that an Employee's performance review has been completed<br>and you have determined that the Employee is eligible for a Merit Increase. Log into<br>INFORMS as a DPR in the Employee's Business Unit and initiate a 5% Merit Increase<br>request for the Employee. |
|               |                                                                                                    |
| Instructions  | This activity will be performed individually; you must complete it on your classroom workstation using the INFORMS training environment. Your Instructor will tell you how to log into INFORMS.                                                                                             |
|               | You will determine how to perform the activity by following the data sheet, and by using the training materials as reference tools.                                                                                                    |
|               | There are Instructors in the room to assist if you have questions.                                                                                                    |

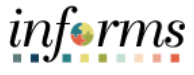

#### **Lesson 2: Training Exercise**

Debrief

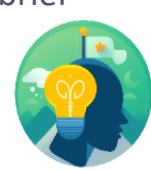

1. (True or False) An Employees with one Individual Rating of "Needs Improvement" is eligible for a Merit Increase if their Overall Rating is above "Satisfactory".

2. (True or False) The Comments Field is used for special instructions for Central HR.

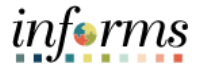

Lesson Summary Now that you have completed the lesson, you should be able to:

Complete a Performance Evaluation as a DPR

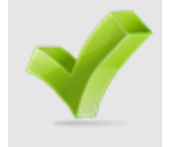

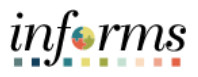

|           | Lesson 3: Reports and Queries                                                |
|-----------|------------------------------------------------------------------------------|
| Lesson 3: | At the conclusion of this lesson, you will be able to:                       |
| Overview  | Understand the list of Reports:                                              |
|           | <ul> <li>RPT-HR-479: Late Evaluations</li> </ul>                             |
|           | • <b>RPT-HR-604:</b> Performance Evaluation Completed for Merit Increase Due |

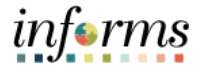

## **Lesson 3: Reports and Queries**

Key Terms

The following key terms are used in this Lesson.

| Term |     | Definition |  |
|------|-----|------------|--|
| N/A  | N/A |            |  |
|      |     |            |  |
|      |     |            |  |
|      |     |            |  |
|      |     |            |  |
|      |     |            |  |
|      |     |            |  |
|      |     |            |  |

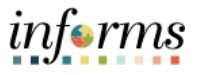

#### **Lesson 3: Reports and Queries**

Lecture 1: Reports and Queries The following is a list of reports available for Department Personnel Representative (DPR) to use in INFORMS. DPRs can view the HR Fundamentals course to review detail instructions on how to process these reports in INFORMS.

| Report Name                    | Report Description                                                                                            |
|--------------------------------|----------------------------------------------------------------------------------------------------|
| RPT-HR-479: Late Evaluations   | This report documents employee<br>performance evaluation information<br>including days evaluation is overdue. |
| RPT-HR-604: Performance        | This reports documents performance                                                                            |
| Evaluation Completed for Merit | evaluation completion data to help DPRs                                                                       |
| Increase Due                   | determine if a merit increase is appropriate.                                                                 |

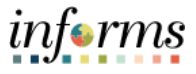

## Lesson 3: Lesson Summary

Objectives

Now that you have completed the Report and Queries lesson, you should be able to:

- Achieved
- Understand the list of Reports:

0

RPT-HR-479: Late Evaluations

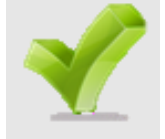

• **RPT-HR-604:** Performance Evaluation Completed for Merit Increase Due

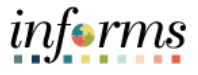

#### Module 3: Course Summary

Objectives Achieved Congratulations! You have completed the ePerformance course. You now should be able to:

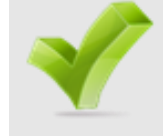

- 1. Perform Administrative Tasks
- 2. Complete Performance Evaluations
- 3. Understand INFORMS Performance Report and Query capabilities

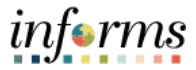

End-User Training Guide - DPR 301: Departmental HR - ePerformance Management

Next Steps Now that you have completed the course, please make sure to complete the following tasks:

- 1. Course assessment (tests your knowledge of the content)
- 2. Course evaluation (collects course feedback)
- 3. Log off your workstation

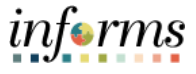

#### **Reference Materials**

Reference Materials

C

If you have further questions about any of the topics presented in this course, use the following resources:

**User Productivity Kits** 

- 1. Manually Create a Performance Evaluation Document
- 2. Reopen a Performance Evaluation Document
- 3. Cancel a Performance Evaluation Document
- 4. Transfer a Performance Evaluation Document
- 5. Initiate a Merit Increase
- 6. Run Performance Reports

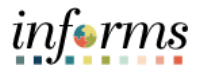

### **Reference Materials**

Reference Materials For additional Information: www.miamidade.gov/informs

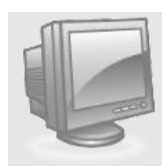

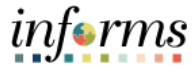

#### The following key terms are used in this course: Definition Term The current state of the Evaluation - Acknowledged, **Document Status** Available for Review, Cancelled, Completed, In Progress, Not Started, or Review Held. Document Review Type varies based upon which Employee will be reviewed: MDC SR. MANAGEMENT MX (for Management Evaluation), MDC-Annual Review EE (for **Document Type** Employee Evaluation), or MDC-Prof/Supervisory Review ME (for Senior Manager Evaluation). A **base** salary increase that Employees may be eligible for if their Overall Rating is "Satisfactory" (or above) based on Merit Increase their salary plan. The average of the Individual Ratings on an Employee's **Overall Rating** performance evaluation. An annual evaluation conducted by a Manager that rates the Performance Employee in various individual Categories and is the basis for Evaluation the employee performance based Merit Increase.

#### Glossary

**Key Terms** 

56